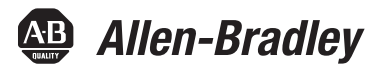

# PowerFlex 20-COMM-L LonWorks Adapter

FRN 1.xxx

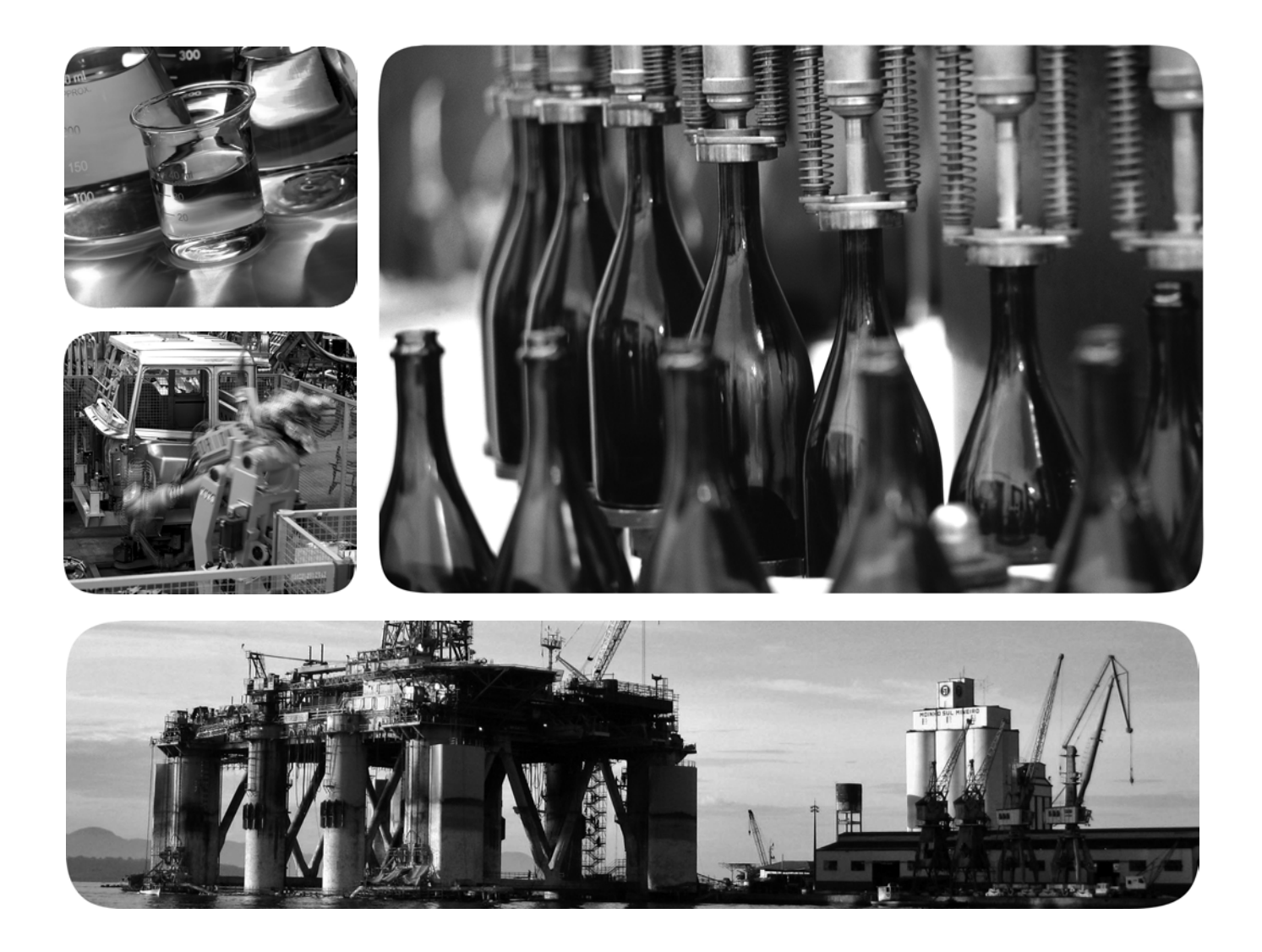

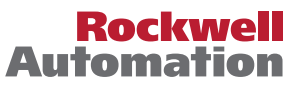

## **Important User Information**

Read this document and the documents listed in the additional resources section about installation, configuration, and operation of this equipment before you install, configure, operate, or maintain this product. Users are required to familiarize themselves with installation and wiring instructions in addition to requirements of all applicable codes, laws, and standards.

Activities including installation, adjustments, putting into service, use, assembly, disassembly, and maintenance are required to be carried out by suitably trained personnel in accordance with applicable code of practice.

If this equipment is used in a manner not specified by the manufacturer, the protection provided by the equipment may be impaired.

In no event will Rockwell Automation, Inc. be responsible or liable for indirect or consequential damages resulting from the use or application of this equipment.

The examples and diagrams in this manual are included solely for illustrative purposes. Because of the many variables and requirements associated with any particular installation, Rockwell Automation, Inc. cannot assume responsibility or liability for actual use based on the examples and diagrams.

No patent liability is assumed by Rockwell Automation, Inc. with respect to use of information, circuits, equipment, or software described in this manual.

Reproduction of the contents of this manual, in whole or in part, without written permission of Rockwell Automation, Inc., is prohibited.

Throughout this manual, when necessary, we use notes to make you aware of safety considerations.

| $\bigwedge$ | WARNING: Identifies information about practices or circumstances that can cause an explosion in a hazardous environment, which may lead to personal injury or death, property damage, or economic loss.                                       |
|-------------|----------------------------------------------------------------------------------------------------|
| $\bigwedge$ | <b>ATTENTION:</b> Identifies information about practices or circumstances that can lead to personal injury or death, property damage, or economic loss. Attentions help you identify a hazard, avoid a hazard, and recognize the consequence. |
| IMPORTANT   | Identifies information that is critical for successful application and understanding of the product.                                                                                                    |

Labels may also be on or inside the equipment to provide specific precautions.

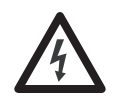

**SHOCK HAZARD:** Labels may be on or inside the equipment, for example, a drive or motor, to alert people that dangerous voltage may be present.

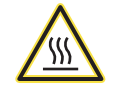

**BURN HAZARD:** Labels may be on or inside the equipment, for example, a drive or motor, to alert people that surfaces may reach dangerous temperatures.

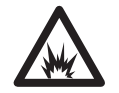

**ARC FLASH HAZARD:** Labels may be on or inside the equipment, for example, a motor control center, to alert people to potential Arc Flash. Arc Flash will cause severe injury or death. Wear proper Personal Protective Equipment (PPE). Follow ALL Regulatory requirements for safe work practices and for Personal Protective Equipment (PPE).

Allen-Bradley, Rockwell Software, and Rockwell Automation are trademarks of Rockwell Automation, Inc.

Trademarks not belonging to Rockwell Automation are property of their respective companies

The information below summarizes the changes made to this manual since its last release (January 2003):

| Description of Changes                                                                                                    | Page              |
|----------------------------------------------------------------------------------------------------|-------------------|
| Reformatted document from half size (5.5 x 8.5 in.) to full size (8.5 x 11 in.).                                                  | Throughout manual |
| Revised Figures 2.2 and 2.3 to show PowerFlex 700H and PowerFlex 700S Frames 9 and larger. Added ground tab details in Figure 2.3 |                   |

| Preface   | About This Manual                                    |
|-----------|------------------------------------------------------|
|           | Conventions Used in This Manual P-1                  |
|           | Rockwell Automation Support P-2                      |
|           | Related Documentation P-2                            |
| Chapter 1 | Getting Started                                      |
| •         | Components                                           |
|           | Features                                             |
|           | Compatible Products 1-3                              |
|           | Required Equipment 1-3                               |
|           | Safety Precautions 1-5                               |
|           | Quick Start 1-6                                      |
| Chapter 2 | Installing the Adapter                               |
|           | Preparing for an Installation                        |
|           | Connecting the Adapter to the Drive. 2-1             |
|           | Connecting the Adapter to the Network                |
|           | Applying Power. 2-5                                  |
| Chapter 3 | Configuring the Adapter                              |
|           | Configuration Tools 3-1                              |
|           | Using the PowerFlex 7-Class HIM to Access Parameters |
|           | Setting the I/O Configuration                        |
|           | Setting a Communication Fault Action                 |
|           | Setting an Idle Fault Action                         |
|           | Resetting the Adapter                                |
|           | Viewing the Adapter Status Using Parameters          |
|           | Updating the Adapter Firmware                        |
| Chapter 4 | Configuring the LonWorks Network                     |
|           | Overview of LonWorks Functionality                   |
|           | Operating the Drive Using a LonMark Profile          |
|           | Node Operations                                      |
|           | Network Variable Inputs (NVIs)                       |
|           | Network Variable Outputs (NVOs) 4-9                  |
|           | Network Configuration Inputs (NCIs) 4-13             |
|           | Conditions Required for Operation. 4-18              |
|           | Resource Files                                       |
| Chapter 5 | Troubleshooting                                      |
| -         | Understanding the Status Indicators                  |
|           | PORT Status Indicator                                |
|           | MOD Status Indicator                                 |
|           | NET A Status Indicator (Service Indicator) 5-3       |
|           | Viewing and Clearing Adapter Diagnostic Items 5-3    |
|           | Viewing and Clearing Events 5-5                      |

| Appendix A | Specifications                                                    |
|------------|-------------------------------------------------------------------|
|            | Communications A-1                                                |
|            | Electrical                                                        |
|            | Mechanical                                                        |
|            | Environmental                                                     |
|            | Regulatory Compliance                                             |
| Appendix B | Adapter Parameters                                                |
|            | About Parameter Numbers                                           |
|            | Parameter List                                                    |
| Appendix C | Logic Command/Status Words                                        |
| ••         | PowerFlex 70/70EC, PowerFlex 700/700VC, and PowerFlex 700H Drives |
|            | PowerFlex 700S Drives                                             |
|            | PowerFlex 750-Series Drives                                       |
| Glossary   |                                                                   |

Index

# **About This Manual**

| Торіс                           | Page       |
|---------------------------------|------------|
| Related Documentation           | <u>P-2</u> |
| Rockwell Automation Support     | <u>P-2</u> |
| Conventions Used in This Manual | <u>P-1</u> |

This manual provides information about the adapter and using it with PowerFlex 7-Class (Architecture-Class) drives. The adapter can be used with other products that support a DPI<sup>TM</sup> adapter. See the documentation for your product for specific information about how it works with the adapter.

The following conventions are used throughout this manual:

- Parameter names are shown in the format **Parameter xx** [\*]. The xx represents the parameter number. The \* represents the parameter name for example **Parameter 01** [**DPI Port**].
- Menu commands are shown in bold type face and follow the format Menu > Command. For example, if you read 'Select File > Open', you should click the File menu and then click the Open command.
- The firmware revision number (FRN) is displayed as FRN X.xxx, where 'X' is the major revision number and 'xxx' is the minor revision number.

# Conventions Used in This Manual

# Rockwell Automation Support

Rockwell Automation offers support services worldwide, with over 75 sales and support offices, over 500 authorized distributors, and over 250 authorized systems integrators located throughout the United States alone. In addition, Rockwell Automation representatives are in every major country in the world.

#### Local Product Support

Contact your local Rockwell Automation, Inc. representative for:

- Sales and order support
- Product technical training
- Warranty support
- Support service agreements

#### **Technical Product Assistance**

For technical assistance, please review the information in <u>Chapter 5</u>, <u>Troubleshooting</u>, first. If you still have problems, then access the Allen-Bradley Technical Support website at <u>www.ab.com/support/abdrives</u> or contact Rockwell Automation.

#### **Related Documentation**

| Resource                                                                                                    | Description                                                                                                    |
|----------------------------------------------------------------------------------------------------|----------------------------------------------------------------------------------------------------|
| PowerFlex 7-Class DPI (Drive Peripheral Interface) Network Communication Adapter Installation<br>Instructions, publication <u>20COMM-IN004</u>                                                                                                    | Information on installing PowerFlex <sup>®</sup> 20-COMM-x Network Communication Adapters.                                                                           |
| Connected Components Workbench website <u>http://www.ab.com/support/abdrives/webupdate/</u><br>software.html, and online help <sup>(1)</sup>                                                                                                    | Information on the Connected Components Workbench software tool—and includes a link for free software download.                                                      |
| DriveExplorer website http://www.ab.com/drives/driveexplorer, and online help (1)                                                                                                    | Information on using the DriveExplorer™ software tool.                                                                                                    |
| DriveExecutive website http://www.ab.com/drives/drivetools, and online help (1)                                                                                                    | Information on using the DriveExecutive <sup>™</sup> software tool.                                                                                                  |
| PowerFlex 20-HIM-A3/-A5/-C3S/-C5S HIM Quick Reference, publication 20HIM-QR001                                                                                                    | Information on using PowerFlex 20-HIM-A3, 20-HIM-A5, 20-HIM-C3S, and 20-HIM-C5S HIMs.                                                                                |
| PowerFlex 20-HIM-A6/C6S HIM (Human Interface Module) User Manual, publication 20HIM-UM001                                                                                                    | Information on installing and using PowerFlex 20-HIM-A6 and 20-HIM-C6S HIMs.                                                                                         |
| PowerFlex 70 User Manual, publication <u>20A-UM001</u><br>PowerFlex 70/700 Reference Manual, publication <u>PFLEX-RM001</u><br>PowerFlex 70 Enhanced Control and 700 Vector Control Reference Manual, publication <u>PFLEX-RM004</u>                                                                                                    | Information on installing and programming PowerFlex 70 standard control and enhanced control drives.                                                                 |
| PowerFlex 700 Series A User Manual, publication <u>20B-UM001</u><br>PowerFlex 700 Series B User Manual, publication <u>20B-UM002</u><br>PowerFlex 70/700 Reference Manual, publication <u>PFLEX-RM001</u><br>PowerFlex 70 Enhanced Control and 700 Vector Control Reference Manual, publication <u>PFLEX-RM004</u>                                                                                                    | Information on installing and programming PowerFlex 700<br>standard control and vector control Series A drives, and<br>PowerFlex 700 vector control Series B drives. |
| PowerFlex 700H Installation Instructions, publication PFLEX-IN006<br>PowerFlex 700H Programming Manual, publication 20C-PM001                                                                                                    | Information on installing and programming PowerFlex 700H drives.                                                                                                    |
| PowerFlex 700S w/Phase I Control Installation Manual (Frames 16), publication <u>20D-IN024</u><br>PowerFlex 700S w/Phase I Control Installation Manual (Frames 9 and 10), publication <u>PFLEX-IN006</u><br>PowerFlex 700S w/Phase I Control User Manual (All Frame Sizes), publication <u>20D-UM001</u><br>PowerFlex 700S w/Phase I Control Reference Manual, publication <u>PFLEX-RM002</u><br>PowerFlex 700S w/Phase II Control Installation Manual (Frames 16), publication <u>20D-IN024</u><br>PowerFlex 700S w/Phase II Control Installation Manual (Frames 914), publication <u>PFLEX-IN006</u><br>PowerFlex 700S w/Phase II Control Programming Manual (All Frame Sizes), publication <u>20D-PM001</u><br>PowerFlex 700S w/Phase II Control Reference Manual, publication <u>PFLEX-RM002</u> | Information on installing and programming PowerFlex 700S drives.                                                                                                    |

| Resource                                                                                                    | Description                                                                       |
|----------------------------------------------------------------------------------------------------|-----------------------------------------------------------------------------------|
| PowerFlex 700L User Manual, publication 20L-UM001                                                                                                    | Information on installing and programming PowerFlex 700L Liquid-Cooled AC drives. |
| <ul> <li>PowerFlex 750-Series Drive Installation Instructions, publication <u>750-IN001</u></li> <li>PowerFlex 750-Series Drive Programming Manual, publication <u>750-PM001</u></li> <li>20-750-20COMM and 20-750COMM-F1 Communication Carrier Cards Installation Instructions, publication <u>750COM-IN001</u></li> </ul> | Information on installing and programming PowerFlex<br>750-Series AC drives.      |
| PowerFlex Digital DC Drive User Manual, publication 20P-UM001                                                                                                    | Information on installing and programming PowerFlex Digital DC drives.            |
| LonMark Layers 1-6 Interoperability Guidelines, Appendix A 'Cable Requirements for the TP/FT-10 Channel' at <u>www.echelon.com</u>                                                                                                    | Information on network cabling guidelines.                                        |

<sup>(1)</sup> The online help is installed with the software.

Documentation can be obtained online at <u>http://</u> <u>literature.rockwellautomation.com</u>. To order paper copies of technical documentation, contact your local Rockwell Automation distributor or sales representative.

To find your local Rockwell Automation distributor or sales representative, visit <u>http://www.rockwellautomation.com/locations</u>.

For information such as firmware updates or answers to drive-related questions, go to the Drives Service & Support website at <u>http://www.ab.com/support/abdrives</u> and click on the Downloads or Knowledgebase link.

Notes:

# **Getting Started**

The adapter is intended for installation into a PowerFlex 7-Class drive and is used for network communication.

When used with PowerFlex 750-Series drives, the 20-COMM-L adapter must have firmware revision 1.007 or later, and must be installed using the 20-750-20COMM or 20-750-20COMM-F1 Communication Carrier Card. There are operating limitations and this manual does not include information on using the 20-COMM-L adapter with PowerFlex 750-Series drives.

| Торіс               | Page       |
|---------------------|------------|
| Components          | <u>1-1</u> |
| Features            | <u>1-2</u> |
| Compatible Products | <u>1-3</u> |
| Required Equipment  | <u>1-3</u> |
| Safety Precautions  | <u>1-5</u> |
| Quick Start         | <u>1-6</u> |

## Components

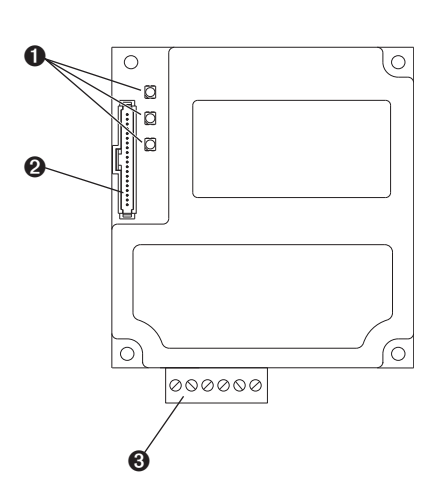

| Item | Part              | Description                                                                                                    |
|------|-------------------|----------------------------------------------------------------------------------------------------|
| 0    | Status Indicators | Three status indicators that indicate the status of the DPI, adapter, and network connection. See <u>Chapter 5</u> , <u>Troubleshooting</u> . |
| 0    | DPI Connector     | A 20-pin, single-row shrouded male header. An Internal Interface cable is connected to this connector and a connector on the drive.           |
| 8    | Terminal Block    | A 6-screw terminal block to connect the LonWorks network cable.                                                                               |

#### **Features**

The features of the adapter include the following:

- Typical mounting in a PowerFlex 7-Class drive.
- Captive screws to secure and ground the adapter to the drive.
- Compatibility with various configuration tools to configure the adapter and connected host drive, including the following tools:
  - PowerFlex HIM (Human Interface Module) on the drive, if available
  - Connected Components Workbench software, version 1.02 or later
  - DriveExplorer software, version 2.01 or later
  - DriveExecutive software, version 3.01 or later
- Status indicators that report the status of the drive communications, the adapter, and network. They are visible when the drive cover is open or closed.
- Parameter-configured I/O (Logic Command/Reference and up to four pairs of Datalinks) to accommodate application requirements.
- Support for LonMark Functional Profile: 'Variable Speed Motor Drive: 6010'.
- Sending and receiving Datalink data.
- Read/write access to monitor/configure parameter values of the drive and connected peripherals over the network.
- User-defined fault actions to determine how the adapter and connected drive respond to the following:
  - I/O messaging communication disruptions (Comm Flt Action)
  - Offline/disable occurrences (Idle Flt Action)
- LonMark conformance tested.
- Access to any PowerFlex drive and its connected peripherals on the network to which the adapter is connected.

| <b>Compatible Products</b> At the time of publication, the adapter is compatible with the following products: |                                                                                                    |                                                                                                    |
|----------------------------------------------------------------------------------------------------|----------------------------------------------------------------------------------------------------|----------------------------------------------------------------------------------------------------|
|                                                                                                    | <ul> <li>PowerFlex 70 drives with standard or enhanced control</li> </ul>                                                                                                    | <ul> <li>PowerFlex 750-Series drives <sup>(1)</sup></li> </ul>                                      |
|                                                                                                    | <ul> <li>PowerFlex 700 drives with standard or vector control</li> </ul>                                                                                                    | <ul> <li>PowerFlex Digital DC drives</li> </ul>                                                     |
|                                                                                                    | PowerFlex 700H drives                                                                                                    | <ul> <li>SMC<sup>™</sup> Flex smart motor controllers</li> </ul>                                    |
|                                                                                                    | PowerFlex 700S drives with Phase I or Phase II control                                                                                                    | SMC-50 smart motor controllers                                                                      |
|                                                                                                    | PowerFlex 700L drives with 700 vector control or 700S control                                                                                                    | ol                                                                                                  |
|                                                                                                    | (1) The 20-COMM-L adapter can be used with PowerFlex 750-Series dri<br>1.007 or later. Also, the adapter has the following limitations and diffe<br>- Only the first 16 bits of the Logic Command and Logic Status words | ives, but the adapter must have firmware revision<br>rences:                                        |
|                                                                                                    | - Only drive Ports 06 are supported.                                                                                                    |                                                                                                    |
|                                                                                                    | - Controller must be capable of reading/writing 32-bit floating point (F                                                                                                    | REAL) values.                                                                                       |
|                                                                                                    | <ul> <li>Speed Reference/Feedback scaling are Hz (or RPM) x 1000 (deper<br/>parameter 300 - [Speed Units].</li> </ul>                                                                                                    | nding on the setting of drive                                                                       |
|                                                                                                    | Please see the PowerFlex 750-Series AC Drives Programming Manu<br>information.                                                                                                    | al, publication 750-PM001, for drive parameter                                                      |
|                                                                                                    | Equipment Shipped with the Adapter<br>When you unpack the adapter, verify tha                                                                                                    | t the package includes the                                                                          |
|                                                                                                    | following:                                                                                                    |                                                                                                    |
|                                                                                                    | □ One 20-COMM-L adapter                                                                                                    |                                                                                                    |
|                                                                                                    | One 2.54 cm (1 in.) long and one 15.<br>Interface cable (only one cable is nee<br>drive; for which cable to use, see Fig                                                                                                 | .24 cm (6 in.) long Internal<br>eded to connect the adapter to the<br><u>sure 2.1 on page 2-2</u> ) |
|                                                                                                    | □ One 6-screw terminal block (connect                                                                                                    | ted to the adapter)                                                                                 |
|                                                                                                    | Resource files on digital media                                                                                                    | -                                                                                                   |
|                                                                                                    | One PowerFlex 7-Class DPI (Drive I<br>Communication Adapter Installation<br>20COMM-IN004                                                                                                    | Peripheral Interface) Network<br>Instructions, publication                                          |
|                                                                                                    | <b>TIP:</b> When mounting the 20-COMM-L drive, you must use a 20-750-20COMM Communication Carrier Card, publication                                                                                                    | adapter in a PowerFlex 750-Series<br>or 20-750-20COMM-F1<br>on 750COM-IN001—and the                 |

20-COMM-L adapter must have firmware revision 1.007 or later.

#### User-Supplied Equipment

To install and configure the adapter, you must supply the following:

- □ A small flathead screwdriver
- Network-specific cable to connect the adapter to the network. See the network-specific documentation for the cable recommendations and requirements.
- Drive and adapter configuration tool, such as the following:
  - PowerFlex 20-HIM-xx HIM
  - Connected Components Workbench software, version 1.02 or later

Connected Components Workbench is the recommended stand-alone software tool for use with PowerFlex drives. You can obtain a **free copy** by:

- Internet download at <u>http://www.ab.com/support/abdrives/</u> webupdate/software.html
- Requesting a DVD at <u>http://www.ab.com/onecontact/controllers/</u> micro800/

Your local distributor may also have copies of the DVD available.

Connected Components Workbench software cannot be used to configure SCANport-based drives or Bulletin 160 drives.

DriveExplorer software, version 2.01 or later

This software tool has been discontinued and is now available as **freeware** at <u>http://www.ab.com/support/abdrives/webupdate/</u>software.html. There are no plans to provide future updates to this tool and the download is being provided 'as-is' for users that lost their DriveExplorer CD, or need to configure legacy products not supported by Connected Components Workbench software.

- DriveExecutive software, version 3.01 or later

A Lite version of DriveExecutive software ships with RSLogix 5000, RSNetWorx MD, FactoryTalk AssetCentre, and ItelliCENTER software. All other versions are purchasable items:

- 9303-4DTE01ENE Drive Executive software
- 9303-4DTS01ENE DriveTools SP Suite (includes DriveExecutive and DriveObserver software)
- 9303-4DTE2S01ENE DriveExecutive software upgrade to DriveTools SP Suite (adds DriveObserver software)

DriveExecutive software updates (patches, and so forth) can be obtained at <u>http://www.ab.com/support/abdrives/webupdate/</u>software.html. It is highly recommended that you periodically check for and install the latest update.

- □ LonMaker configuration software
- □ A computer connection to the LonWorks network

#### **Safety Precautions**

Please read the following safety precautions carefully.

 $\land$ 

**ATTENTION:** Risk of injury or death exists. The PowerFlex drive can contain high voltages that can cause injury or death. Remove all power from the PowerFlex drive, and then verify power has been discharged before installing or removing an adapter.

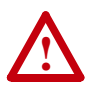

**ATTENTION:** Risk of injury or equipment damage exists. Only personnel familiar with drive and power products and the associated machinery should plan or implement the installation, startup, configuration, and subsequent maintenance of the product using an adapter. Failure to comply may result in injury and/or equipment damage.

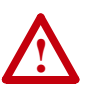

**ATTENTION:** Risk of equipment damage exists. The adapter contains electrostatic discharge (ESD) sensitive parts that can be damaged if you do not follow ESD control procedures. Static control precautions are required when handling the adapter. If you are unfamiliar with static control procedures, see Guarding Against Electrostatic Damage, publication 8000-4.5.2.

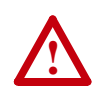

**ATTENTION:** Risk of injury or equipment damage exists. DPI or SCANport host products must not be directly connected together using 1202 cables. Unpredictable behavior due to timing and other internal procedures can result if two or more devices are connected this way.

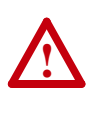

**ATTENTION:** Risk of injury or equipment damage exists. If the adapter is transmitting control I/O to the drive, the drive can fault when you reset the adapter. Determine how your drive will respond before resetting an adapter.

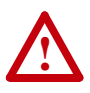

**ATTENTION:** Risk of injury or equipment damage exists. **Parameter 6 - [Comm Flt Action]** lets you determine the action of the adapter and connected drive if I/O communication is disrupted. By default, this parameter faults the drive. You can set this parameter so that the drive continues to run, however, take precautions to verify that the setting of this parameter does not create a risk of injury or equipment damage. When commissioning the drive, verify that your system responds correctly to various situations (for example, a disconnected cable or a faulted controller).

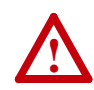

**ATTENTION:** Risk of injury or equipment damage exists. **Parameter 7 - [RcvHrtBeat Time]** lets you determine how long it will take the adapter to detect network communication losses. By default, this parameter sets the time to 120 seconds. You can set it so that the duration is shorter, longer, or disabled. When set to disabled, this also disables **Parameter 6 - [Comm Flt Action]**. Therefore, a communication fault action is ignored. Take precautions to verify that the setting does not create a risk of injury or equipment damage. When commissioning the drive, verify that your system responds correctly to various situations (for example, a disconnected cable).

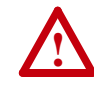

**ATTENTION:** Risk of injury or equipment damage exists. When a system is configured for the first time, there can be unintended or incorrect machine motion. Disconnect the motor from the machine or process during initial system testing.

**ATTENTION:** Risk of injury or equipment damage exists. The examples in this publication are intended solely for purposes of example. There are many variables and requirements with any application. Rockwell Automation does not assume responsibility or liability (to include intellectual property liability) for actual use of the examples shown in this publication.

### **Quick Start**

This section is provided to help experienced users quickly start using the adapter. If you are unsure how to complete a step, see the referenced chapter.

| Step | Action                                                                                                    | See                                            |
|------|----------------------------------------------------------------------------------------------------|------------------------------------------------|
| 1    | Review the safety precautions for the adapter.                                                                                                    | Throughout This Manual                         |
| 2    | Verify that the PowerFlex drive is properly installed.                                                                                                    | Drive User Manual                              |
| 3    | Install the adapter.                                                                                                    | PowerFlex 7-Class DPI                          |
|      | a. Verify that the PowerFlex drive is not powered.                                                                                                    | Network Communication                          |
|      | <li>b. Connect the adapter to the drive using the Internal Interface<br/>cable.</li>                                                                                                    | Instructions, publication<br>20COMM-IN004) and |
|      | c. Use the captive screws to secure and ground the adapter to the drive.                                                                                                    | <u>Chapter 2,</u><br>Installing the Adapter    |
|      | d. Connect the adapter to the network using a network cable.                                                                                                    |                                                |
|      | <b>NOTE:</b> When installing the adapter in a PowerFlex 750-Series drive, see the 20-750-20COMM and 20-750-20COMM-F1 Communication Carrier Cards Installation Instructions, publication 750COM-IN001, supplied with the card. |                                                |
| 4    | Apply power to the adapter.                                                                                                    | <u>Chapter 2,</u>                              |
|      | a. Verify that the adapter is installed correctly.                                                                                                    | Installing the Adapter                         |
|      | The adapter receives power from the drive.                                                                                                    |                                                |
|      | b. Apply power to the drive.                                                                                                    |                                                |
|      | The status indicators should be green. If they flash red, there is a problem. See <u>Chapter 5</u> , <u>Troubleshooting</u> .                                                                                                 |                                                |
|      | c. Configure and verify key drive parameters.                                                                                                    |                                                |
| 5    | Configure the adapter for your application.                                                                                                    | Chapter 3,                                     |
|      | Set adapter parameters for the following functions as required by your application:                                                                                                    | Configuring the Adapter                        |
|      | <ul><li>I/O configuration</li><li>Fault action</li></ul>                                                                                                    |                                                |
| 6    | Set up the network to communicate with the adapter.                                                                                                    | <u>Chapter 4,</u>                              |
|      | Use a network tool, such as LonMaker, to configure the adapter on the network.                                                                                                    | Contiguring the<br>LonWorks Network            |

20-COMM-L LonWorks Adapter User Manual Publication 20COMM-UM008B-EN-P

# Installing the Adapter

This chapter provides instructions for installing the adapter in a PowerFlex 7-Class drive.

| Торіс                                 | Page       |
|---------------------------------------|------------|
| Preparing for an Installation         | <u>2-1</u> |
| Connecting the Adapter to the Drive   | <u>2-1</u> |
| Connecting the Adapter to the Network | <u>2-4</u> |
| Applying Power                        | <u>2-5</u> |

### Preparing for an Installation

Before installing the adapter, verify that you have all required equipment. See <u>Required Equipment on page 1-3</u>.

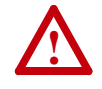

**ATTENTION:** Risk of equipment damage exists. The adapter contains electrostatic discharge (ESD) sensitive parts that can be damaged if you do not follow ESD control procedures. Static control precautions are required when handling the adapter. If you are unfamiliar with static control procedures, see Guarding Against Electrostatic Damage, publication 8000-4.5.2.

# Connecting the Adapter to the Drive

 $\triangle$ 

**ATTENTION:** Risk of injury or death exists. The PowerFlex drive can contain high voltages that can cause injury or death. Remove power from the drive, and then verify power has been discharged before installing or removing the adapter.

- **1.** Remove power from the drive.
- **2.** Use static control precautions.
- 3. Remove the drive cover or open the drive door.
- **4.** Connect the Internal Interface cable to the DPI port on the drive and then to the DPI connector on the adapter (see Figure 2.1).
- 5. Secure and ground the adapter to the drive (see Figure 2.2) by doing the following:
  - On a PowerFlex 70 drive, fold the Internal Interface cable behind the adapter and mount the adapter on the drive using the four captive screws.
  - On a PowerFlex 700, PowerFlex 700H or PowerFlex 700S drive, mount the adapter on the drive using the four captive screws.

**Important:** Tighten all screws to properly ground the adapter. Recommended torque is 0.9 N•m (8.0 lb•in).

#### Figure 2.1 DPI Ports and Internal Interface Cables

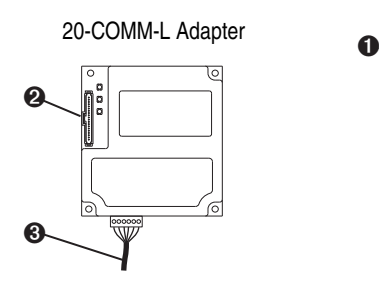

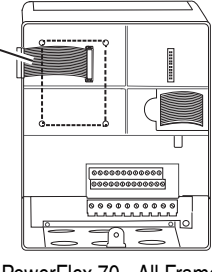

PowerFlex 70 - All Frames

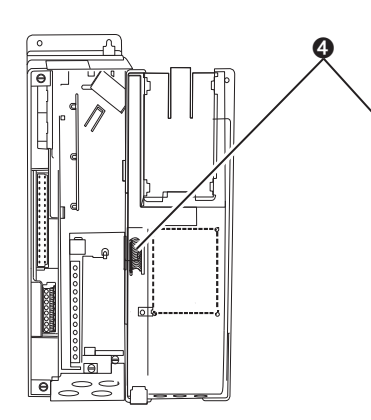

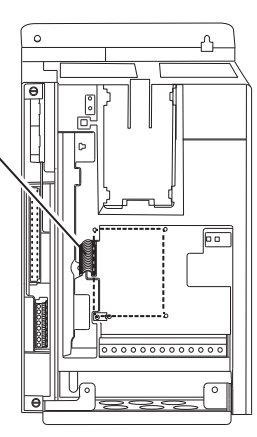

PowerFlex 700 Frames 0 and 1 PowerFlex 700S Frames 0 and 1

PowerFlex 700 Frames 2 and Larger PowerFlex 700S Frames 2 through 6

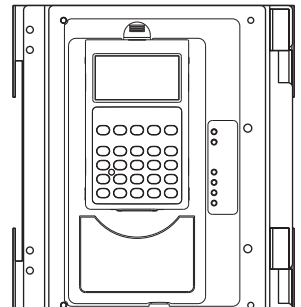

HIM panel opens for access to the DPI interface. To open HIM panel, remove screws on left side of HIM panel and swing open.

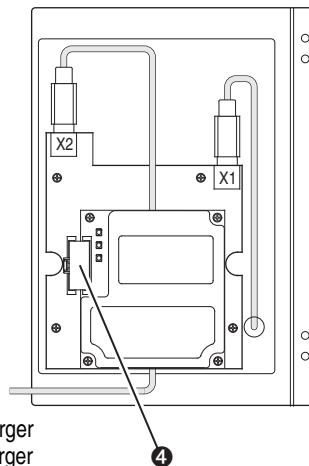

PowerFlex 700H Frames 9 and Larger PowerFlex 700S Frames 9 and Larger

| Item | Description                               |
|------|-------------------------------------------|
| 0    | 15.24 cm (6 in.) Internal Interface cable |
| 0    | DPI Connector                             |
| 8    | Network cable                             |
| 4    | 2.54 cm (1 in.) Internal Interface cable  |

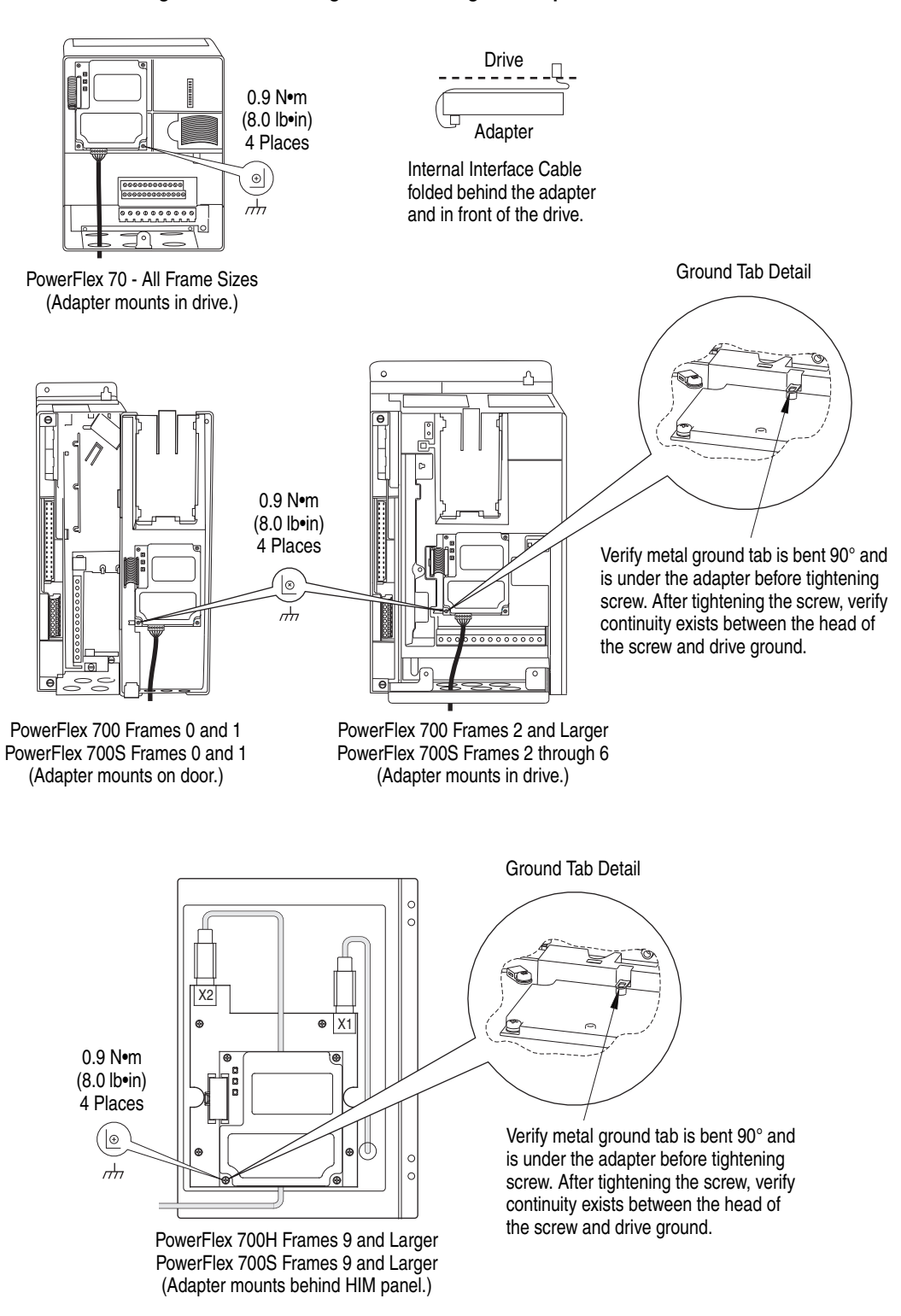

Figure 2.2 Mounting and Grounding the Adapter

**NOTE:** When installing the adapter in a PowerFlex 750-Series drive, see to the 20-750-20COMM and 20-750-20COMM-F1 Communication Carrier Cards Installation Instructions, publication 750COM-IN001, supplied with the card.

# Connecting the Adapter to the Network

**ATTENTION:** Risk of injury or death exists. The PowerFlex drive can contain high voltages that can cause injury or death. Remove power from the drive, and then verify power has been discharged before installing or removing the adapter.

- **1.** Remove power from the drive.
- **2.** Use static control precautions.
- **3.** Route the LonWorks cable from the network through the bottom of the PowerFlex drive (see Figure 2.2).

See the LonMark Layers 1-6 Interoperability Guidelines, Appendix A 'Cable Requirements for the TP/FT-10 Channel' for cable recommendations and requirements.

4. Connect a 6-pin linear plug to the network cable.

Figure 2.3 shows a wiring example, and terminal names and their functions.

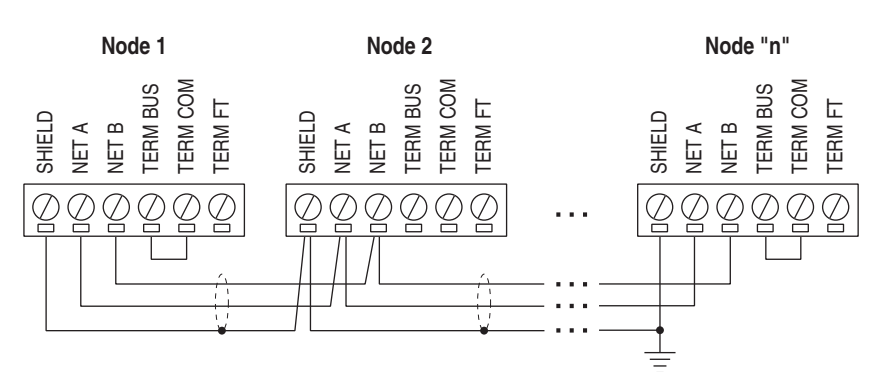

| Figure 2.3 | Example Wirin | g of Bus T | opology with | Shield |
|------------|---------------|------------|--------------|--------|
|------------|---------------|------------|--------------|--------|

| Terminal | Name       | Function                                                                     |
|----------|------------|------------------------------------------------------------------------------|
| 1        | SHIELD (1) | Noise mitigation <sup>(2)</sup>                                              |
| 2        | NET A      | Network connection, polarity insensitive                                     |
| 3        | NET B      | Network connection, polarity insensitive                                     |
| 4        | TERM BUS   | Connect to TERM COM for termination of Bus <sup>(3)</sup> topology networks  |
| 5        | TERM COM   | Termination common                                                           |
| 6        | TERM FT    | Connect to TERM COM for termination of Free <sup>(4)</sup> topology networks |

 $^{(1)}$  We recommend using shielded network cable. This shield must be grounded at one point on the network using a 470K ohm, 1/4 watt,  $\leq$  10% metal film resistor.

(2) For noise mitigation, do not run LON trunk lines in close proximity to drive or equipment power distribution feeds.

<sup>(3)</sup> To terminate a Bus topology network (one termination at each end of the network), connect TERM COM to TERM BUS.

<sup>(4)</sup> To terminate a Free topology network (one termination per segment), connect TERM COM to TERM FT.

5. Insert the 6-pin linear plug into the mating adapter terminal block.

## **Applying Power**

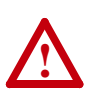

**ATTENTION:** Risk of equipment damage, injury, or death exists. Unpredictable operation can occur if you fail to verify that parameter settings are compatible with your application. Verify that settings are compatible with your application before applying power to the drive.

Install the drive cover or close the drive door, and apply power to the drive. The adapter receives its power from the connected drive. When you apply power to the adapter for the first time, its topmost 'PORT' status indicator should be steady green or flashing green after an initialization. If it is red, there is a problem. See <u>Chapter 5</u>, <u>Troubleshooting</u>.

#### **Start-Up Status Indications**

Status indicators for the drive and communication adapter can be viewed on the front of the drive (Figure 2.4) after power has been applied. Possible start-up status indications are shown in Table 2.A.

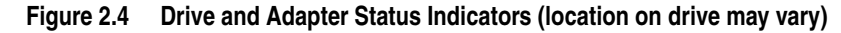

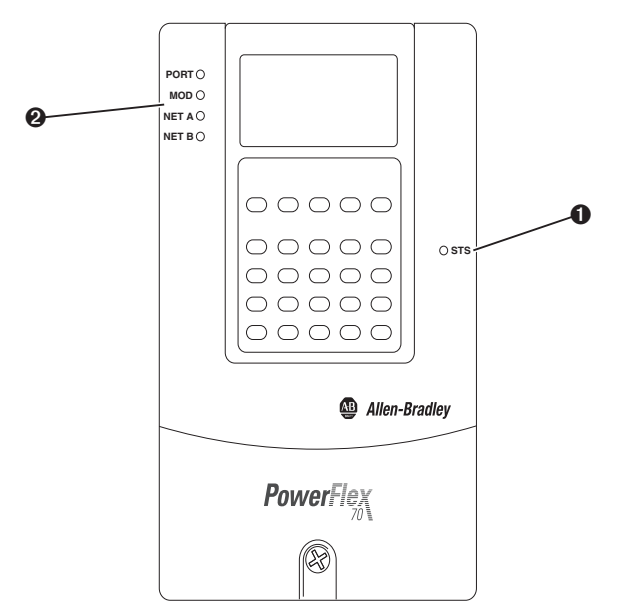

| Item | Name      | Color    | State                                                                                        | Description                                                                                                    |
|------|-----------|----------|----------------------------------------------------------------------------------------------|----------------------------------------------------------------------------------------------------|
|      |           |          | Driv                                                                                         | e STS Indicator                                                                                                 |
| STS  | Green     | Flashing | Drive ready but not running, and no faults are present.                                      |                                                                                                    |
|      | (Status)  |          | Steady                                                                                       | Drive running, no faults are present.                                                                           |
|      |           | Yellow   | Flashing,<br>drive stopped                                                                   | An inhibit condition exists – the drive cannot be started. Check drive Parameter 214 - [Start Inhibits].        |
|      |           |          | Flashing,<br>drive running                                                                   | An intermittent type 1 alarm condition is occurring.<br>Check drive Parameter 211 - [Drive Alarm 1].            |
|      |           |          | Steady,<br>drive running                                                                     | A continuous type 1 alarm condition exists. Check drive Parameter 211 - [Drive Alarm 1].                        |
|      |           | Red      | Flashing                                                                                     | A fault has occurred.                                                                                           |
|      |           |          | Steady                                                                                       | A non-resettable fault has occurred.                                                                            |
|      |           |          | Adapte                                                                                       | r Status Indicators                                                                                             |
| PORT | PORT      | Green    | Flashing                                                                                     | Normal operation. The adapter is establishing an I/O connection to the drive. It will turn steady green or red. |
|      |           |          | Steady                                                                                       | Normal operation. The adapter is properly connected and communicating with the drive.                           |
|      | MOD Green | Flashing | Normal operation. The adapter is operating but is not transferring I/O data to a controller. |                                                                                                    |
|      |           |          | Steady                                                                                       | Normal operation. The adapter is operating and transferring I/O data to a controller.                           |
|      | NET A     | Off      | n/a                                                                                          | Normal operation. The adapter/drive node is configured.                                                         |
|      |           | Red      | Flashing                                                                                     | WINK command received.                                                                                          |
|      |           | Green    | Flashing                                                                                     | The adapter/drive node is not configured.                                                                       |
|      |           |          | Steady                                                                                       | The adapter/drive node has no application program.                                                              |
|      | NET B     | —        | —                                                                                            | Not used by LonWorks adapter.                                                                                   |

Table 2.A Drive and Adapter Start-Up Status Indications

For more details on status indicator operation, see page 5-2 and page 5-3.

#### **Configuring and Verifying Key Drive Parameters**

The PowerFlex 7-Class drive can be separately configured for the control and Reference functions in various combinations. For example, you could set the drive to have its control come from a peripheral or terminal block with the Reference coming from the network. Or you could set the drive to have its control come from the network with the Reference coming from another peripheral or terminal block. Or you could set the drive to have both its control and Reference come from the network.

The following steps in this section assume that the drive will receive the Logic Command and Reference from the network.

- **1.** Use drive Parameter 090 [Speed Ref A Sel] to set the drive speed Reference to '22' (DPI Port 5).
- 2. If hard-wired discrete digital inputs are not used to control the drive, verify that unused digital input drive Parameters 361 [Dig In1 Sel] and 362 [Dig In2 Sel] are set to '0' (Not Used).

**3.** Verify that drive Parameter 213 - [Speed Ref Source] is reporting that the source of the Reference to the drive is '22' (DPI Port 5).

This ensures that any Reference commanded from the network can be monitored by using drive Parameter 002 - [Commanded Speed]. If a problem occurs, this verification step provides the diagnostic capability to determine whether the drive/adapter or the network is the cause.

- **TIP:** For PowerFlex 750-Series drives, use drive Parameter 545 [Speed Ref A Sel] to set the drive speed Reference:
  - **a.** Set the Port field to 'Port 0 PowerFlex 75x'.
  - **b.** Set the Parameter field to point to the port in which the 20-COMM-L adapter/20-750-20COMM Communication Carrier Card are installed (for example, '876 Port 6 Reference').

The number '876' in the Parameter filed of the example is the parameter in the drive that points to the port.

Notes:

# **Configuring the Adapter**

This chapter provides instructions and information for setting the parameters to configure the adapter.

| Торіс                                                | Page       |
|------------------------------------------------------|------------|
| Configuration Tools                                  | <u>3-1</u> |
| Using the PowerFlex 7-Class HIM to Access Parameters | <u>3-2</u> |
| Setting the I/O Configuration                        | <u>3-3</u> |
| Setting a Communication Fault Action                 | <u>3-4</u> |
| Setting an Idle Fault Action                         | <u>3-5</u> |
| Resetting the Adapter                                | <u>3-6</u> |
| Viewing the Adapter Status Using Parameters          | <u>3-6</u> |
| Updating the Adapter Firmware                        | <u>3-7</u> |

For a list of parameters, see <u>Appendix B</u>, <u>Adapter Parameters</u>. For definitions of terms in this chapter, see the <u>Glossary</u>.

## **Configuration Tools**

The adapter stores parameters and other information in its own nonvolatile storage (NVS) memory. You must, therefore, access the adapter to view and edit its parameters. The following tools can be used to access the adapter parameters.

| Tool                                                           | See                                                                                                    |
|----------------------------------------------------------------|----------------------------------------------------------------------------------------------------|
| PowerFlex 7-Class HIM                                          | page 3-2                                                                                                    |
| Connected Components Workbench software, version 1.02 or later | http://www.ab.com/support/abdrives/webupdate/<br>software.html, or online help (installed with the software) |
| DriveExplorer software,<br>version 2.01 or later               | http://www.ab.com/drives/driveexplorer, or<br>DriveExplorer online help (installed with the software)        |
| DriveExecutive software,<br>version 3.01 or later              | http://www.ab.com/drives/drivetools, or<br>DriveExecutive online help (installed with the software)          |

### Using the PowerFlex 7-Class HIM to Access Parameters

If your drive has either an LED or LCD HIM (Human Interface Module), it can be used to access parameters in the adapter as shown below. We recommend that you read through the steps for your HIM before performing the sequence. For additional information, see the drive documentation or the PowerFlex 7-Class HIM Quick Reference, publication 20HIM-QR001.

#### Using an LED HIM

| <ol> <li>Press the AID key and then the Device Sel (Sel) key to<br/>display the Device Screen.</li> </ol>      |   |
|----------------------------------------------------------------------------------------------------|---|
| 2. Press the 🔨 or 💙 key to scroll to the adapter.                                                              | T |
| Letters represent files in the drive, and numbers represent ports. The adapter is usually connected to port 5. |   |
| <ol> <li>Press the &lt; (Enter) key to enter your selection.</li> </ol>                                        |   |
| A parameter database is constructed, and then the first parameter is displayed.                                |   |
| <ol> <li>Edit the parameters using the same techniques that you use<br/>to edit drive parameters.</li> </ol>   |   |

### Using an LCD HIM

| Step                                                                                                    | Example Screens            |
|----------------------------------------------------------------------------------------------------|----------------------------|
| <ol> <li>In the main menu, press the  or  key to scroll to<br/>Device Select.</li> </ol>                   | F->  Stopped   Auto        |
| <ol><li>Press the &lt;-&gt; (Enter) key to enter your selection.</li></ol>                                 | 0.00 Hz                    |
| <ol> <li>Press the  or  key to scroll to the adapter (20-COMM-L).</li> </ol>                               | Diagnostics<br>Parameter   |
| <ol> <li>Press the 		 (Enter) key to select the adapter.</li> </ol>                                        | Device Select              |
| A parameter database is constructed, and then the main menu for the adapter is displayed.                  | Port 5 Device<br>20-COMM-L |
| <ol><li>Edit the parameters using the same techniques that you use<br/>to edit drive parameters.</li></ol> | Main Menu:<br>Diagnostics  |
|                                                                                                    | Parameter<br>Device Select |

**NOTE:** All configuration procedures throughout this chapter use the PowerFlex 7-Class LCD HIM to access parameters in the adapter and show example LCD HIM screens.

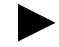

**TIP:** When using a PowerFlex 20-HIM-A6 or 20-HIM-C6S HIM, see its User Manual, publication 20HIM-UM001.

# Setting the I/O Configuration

The I/O configuration determines the data that is sent to and from the drive. Logic Command/Status, Reference/Feedback, and Datalinks may be enabled or disabled. (Datalinks allow you to read/write directly to parameters in the drive using implicit I/O.) A '1' enables the I/O and a '0' disables the I/O.

1. Set the bits in Parameter 9 - [DPI I/O Cfg].

| Port 5 Device                 | Bit | Description                       |
|-------------------------------|-----|-----------------------------------|
| 20-COMM-L                     | 0   | Logic Command/Reference (Default) |
| Parameter #: 09<br>DPLI/O Cfg | 1   | Datalink A                        |
| xxxxxxxxxx00001               | 2   | Datalink B                        |
| Cmd/Ref b00                   | 3   | Datalink C                        |
|                               | 4   | Datalink D                        |
|                               | 515 | Not Used                          |

Bit 0 is the right-most bit. It is highlighted above and equals '1'.

**2.** If Logic Command/Reference is enabled, configure the parameters in the drive to accept the Logic Command and Reference from the adapter.

For example, set Parameter 90 - [Speed Ref A Sel] in a PowerFlex 70 or 700 drive to '22' (DPI Port 5) so that the drive uses the Reference from the adapter. Also, verify that the mask parameters (for example, Parameter 276 - [Logic Mask]) in the drive are configured to receive the desired logic from the adapter. See the documentation for your drive for details.

**3.** If you enabled one or more Datalinks, configure parameters in the drive to determine the source and destination of data in the Datalinks.

When using Datalinks, up to 8 drive [Data In xx] parameters (300...307) and/or up to 8 [Data Out xx] parameter (310...317) must be assigned to point to the appropriate drive parameters for your application. Also, verify that the LonWorks adapter is the only adapter using the enabled Datalinks.

4. Reset the adapter (see <u>Resetting the Adapter on page 3-6</u>).

The adapter is ready to receive I/O.

# Setting a Communication Fault Action

By default, when I/O communication is disrupted (for example, a cable is disconnected), the drive responds by faulting if it is using I/O from the network. You can configure a different response to the disrupted I/O communication by using **Parameter 6 - [Comm Flt Action]**. The drive will remain in its present state (for example, a running drive will continue to run) until the value in **Parameter 7 - [RcvHrtBeat Time]** has elapsed.

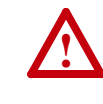

ATTENTION: Risk of injury or equipment damage exists. Parameter 6 - [Comm Flt Action] and Parameter 7 -[RcvHrtBeat Time] let you determine the action of the adapter and connected drive if I/O communication is disrupted. By default, Parameter 6 - [Comm Flt Action] faults the drive. You can set this parameter so that the drive continues to run, however, take precautions to verify that the setting of this parameter does not create a risk of injury or equipment damage. When commissioning the drive, verify that your system responds correctly to various situations (for example, a disconnected cable).

### **Changing the Fault Action**

1. Set the value of **Parameter 6 - [Comm Flt Action]** to an action that meets your application requirements.

| Value | Action <sup>(1)</sup> | Description                                                                                                    |
|-------|-----------------------|----------------------------------------------------------------------------------------------------|
| 0     | Fault                 | The drive is faulted and stopped.<br>(Default)                                                                                                    |
| 1     | Stop                  | The drive is stopped, but not faulted.                                                                                                    |
| 2     | Zero Data             | The drive is sent '0' values for data.<br>This does not command a stop.                                                                                |
| 3     | Hold Last             | The drive continues in its present state.                                                                                                    |
| 4     | Send Flt Cfg          | The drive is sent the data that you set in<br>the fault configuration parameters<br>(Parameters 11 - [Flt Cfg Logic]<br>through 20 - [Flt Cfg D2 In]). |

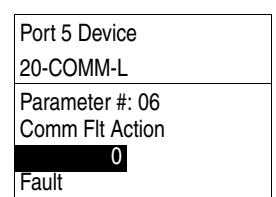

(1) An actual action taken requires Parameter 7 - [RcvHrtBeat Time] to have a value greater than '0'.

# 2. Set the value of **Parameter 7 - [RcvHrtBeat Time]** to the desired value.

A setting of '0' disables the fault action and a value greater than '0' enables the fault action. If nviDrvSpeedStpt is not received by the adapter within the value of **Parameter 7 - [RcvHrtBeat Time]**, the fault action in **Parameter 6 - [Comm Flt Action]** will be taken.

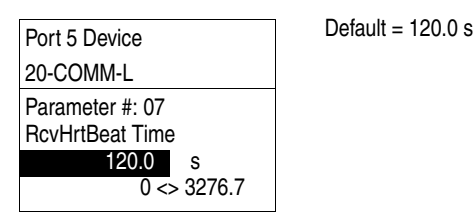

Changes to these parameters take effect immediately. A reset is not required.

#### **Setting the Fault Configuration Parameters**

When setting **Parameter 6 - [Comm Flt Action]** or **8 - [Idle Flt Action]** to 'Send Flt Cfg', the values in the following parameters are sent to the drive after an I/O communication fault and/or idle fault occurs. You must set these parameters to values required by your application.

| Parameter                                               | Description                                                                                                    |
|---------------------------------------------------------|----------------------------------------------------------------------------------------------------|
| 11 - [Flt Cfg Logic]                                    | A 16-bit value sent to the drive for Logic Command.                                                                                                    |
| 12 - [Flt Cfg Ref]                                      | A 32-bit value (04294967295) sent to the drive as a Reference or Datalink.                                                                                        |
| 13 - [Flt Cfg x1 ln]<br>through<br>20 - [Flt Cfg x2 ln] | <b>Important:</b> If the drive uses a 16-bit Reference or 16-bit Datalinks, the most significant word of the value must be set to zero (0) or a fault will occur. |

Changes to these parameters take effect immediately. A reset is not required.

#### Setting an Idle Fault Action

**Parameter 8 - [Idle Flt Action]** lets you determine the action of the adapter and connected drive when the node is taken offline.

#### Changing the Idle Action

Set the value of **Parameter 8 - [Idle Flt Action]** to an action that meets your application requirements.

| Value | Action       | Description                                                                                                    |
|-------|--------------|----------------------------------------------------------------------------------------------------|
| 0     | Fault        | The drive is faulted and stopped.<br>(Default)                                                                                                    |
| 1     | Stop         | The drive is stopped, but not faulted.                                                                                                    |
| 2     | Zero Data    | The drive is sent '0' values for data.<br>This does not command a stop.                                                                                                |
| 3     | Hold Last    | The drive continues in its present state.                                                                                                    |
| 4     | Send Flt Cfg | The drive is sent the data that you set in<br>the fault configuration parameters<br>( <b>Parameters 11 - [Flt Cfg Logic]</b><br>through <b>20 - [Flt Cfg D2 In]</b> ). |

| Port 5 Device                      |
|------------------------------------|
| 20-COMM-L                          |
| Parameter #: 08<br>Idle Flt Action |
| 0                                  |
| Fault                              |
|                                    |

Changes to this parameter take effect immediately. A reset is not required.

#### **Setting the Fault Configuration Parameters**

See <u>Setting the Fault Configuration Parameters on page 3-5</u> for details, which apply to both **Parameter 6 - [Comm Flt Action]** and **Parameter 8 - [Idle Flt Action]**.

#### **Resetting the Adapter**

Changes to some adapter parameters require that you reset the adapter before the new settings take effect. You can reset the adapter by power cycling the drive or by using **Parameter 5 - [Reset Module]**.

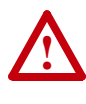

**ATTENTION:** Risk of injury or equipment damage exists. If the adapter is transmitting control I/O to the drive, the drive can fault when you reset the adapter. Determine how your drive will respond before resetting a connected adapter.

Set Parameter 5 - [Reset Module] to '1' (Reset Module).

| Figure 3.1 Example Reset Module LCI | HIM Screen |
|-------------------------------------|------------|
|-------------------------------------|------------|

| Port 5 Device                        | Value | Description     |  |
|--------------------------------------|-------|-----------------|--|
| 20-COMM-L                            | 0     | Ready (Default) |  |
| Parameter #: 05<br>Reset Module<br>1 | 1     | Reset Module    |  |
|                                      | 2     | Set Defaults    |  |
| Reset Module                         |       |                 |  |

When you enter '1' (Reset Module), the adapter will be immediately reset. When you enter '2' (Set Defaults), the adapter will set all adapter parameters to their factory-default values. After performing a Set Defaults, enter '1' (Reset Module) so that the new values take effect. The value of this parameter will be restored to '0' (Ready) after the adapter is reset.

# Viewing the Adapter Status Using Parameters

The following parameters provide information about the status of the adapter. You can view these parameters at any time.

| Parameter           | Description                                                                                                    | ı        |          |          |            |            |            |            |         |                  |
|---------------------|----------------------------------------------------------------------------------------------------|----------|----------|----------|------------|------------|------------|------------|---------|------------------|
| 3 - [Ref/Fdbk Size] | The size of the Reference/Feedback. It will either be 16 bits or 32 bits. It is set in the drive and the adapter automatically uses the correct size.                                  |          |          |          |            |            |            |            |         |                  |
| 4 - [Datalink Size] | The size of the Datalinks. It will either be 16 bits or 32 bits. It is set in the drive and the adapter automatically uses the correct size.                                           |          |          |          |            |            |            |            |         |                  |
| 10 - [DPI I/O Act]  | The Reference/Feedback and Datalinks used by the adapter. This value is the same as <b>Parameter 9 - [DPI I/O Cfg]</b> unless the parameter was changed and the adapter was not reset. |          |          |          |            |            |            |            |         |                  |
|                     | Bit<br>Definition                                                                                                    | Not Used | Not Used | Not Used | Datalink D | Datalink C | Datalink B | Datalink A | Cmd/Ref |                  |
|                     | Default                                                                                                    | х        | х        | Х        | 0          | 0          | 0          | 0          | 1       | 0 = I/O disabled |
|                     | Bit                                                                                                    | 7        | 6        | 5        | 4          | 3          | 2          | 1          | 0       | 1 = I/O enabled  |
|                     |                                                                                                    |          |          |          |            |            |            |            |         |                  |

### Updating the Adapter Firmware

The adapter firmware can be updated over the network or serially through a direct connection from a computer to the drive using a 1203-USB or 1203-SSS serial converter.

When updating firmware over the network, you can use the Allen-Bradley ControlFLASH software tool, the built-in update capability of DriveExplorer Lite or Full software, or the built-in update capability of DriveExecutive software.

When updating firmware through a direct serial connection from a computer to a drive, you can use the same Allen-Bradley software tools described above, or you can use HyperTerminal software set to the X-modem protocol.

To obtain a firmware update for this adapter, go to <u>http://www.ab.com/</u> <u>support/abdrives/webupdate</u>. This website contains all firmware update files and associated Release Notes that describe the following items:

- Firmware update enhancements and anomalies
- How to determine the existing firmware revision
- How to update firmware using ControlFLASH, DriveExplorer, DriveExecutive, or HyperTerminal software.

Notes:

## **Configuring the LonWorks Network**

This chapter provides information about configuring network variables to access a PowerFlex 7-Class drive over a LonWorks network.

| Торіс                                       | Page        |
|---------------------------------------------|-------------|
| Overview of LonWorks Functionality          | <u>4-1</u>  |
| Operating the Drive Using a LonMark Profile | <u>4-2</u>  |
| Node Operations                             | <u>4-4</u>  |
| Network Variable Inputs (NVIs)              | <u>4-5</u>  |
| Network Variable Outputs (NVOs)             | <u>4-9</u>  |
| Network Configuration Inputs (NCIs)         | <u>4-13</u> |
| Conditions Required for Operation           | <u>4-18</u> |
| Resource Files                              | <u>4-19</u> |

## Overview of LonWorks Functionality

A network variable is a data item that a particular device application program expects to get from other devices on a network (an 'input network variable') or expects to make available to other devices on a network (an 'output network variable'). Data exchange on a LonWorks network is handled with Standard Network Variable Types (SNVTs), which represent different types of standard data (for example, temperature, pressure, and voltage).

When a program writes into one of its output network variables, the new value of the network variable is propagated across the network to all nodes with input network variable connected to that output network variable. A network variable can only be bound to another network variable of the same type.

Specific network variables are described in sections <u>Network Variable</u> <u>Inputs (NVIs)</u>, <u>Network Variable Outputs (NVOs)</u>, and <u>Network</u> <u>Configuration Inputs (NCIs)</u>.

**Important:** Any changes made with the LCD HIM to a parameter that is also updated by the network will be overwritten when the next network update occurs.

## Operating the Drive Using a LonMark Profile

A LonMark profile defines the functional profile for a node communicating with other nodes. The profile specifies which SNVTs (Standard Network Variable Types) and SCPTs (Standard Configuration Property Types) are used, and provides a semantic meaning about the information being communicated.

When a profile is implemented in a node, it is called a LonMark object. One node can have several objects implemented. The LonWorks adapter has two objects: a node object and a drive object. The node object is used to control the other objects in a node. See Figure 4.1.

#### Figure 4.1 Node Object

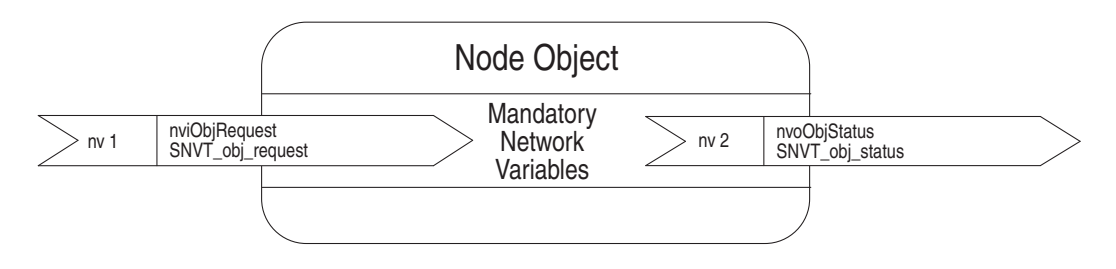

The drive object is based on a specific LonMark functional profile ('Variable Speed Motor Drive: 6010'), as shown in <u>Figure 4.2</u>.

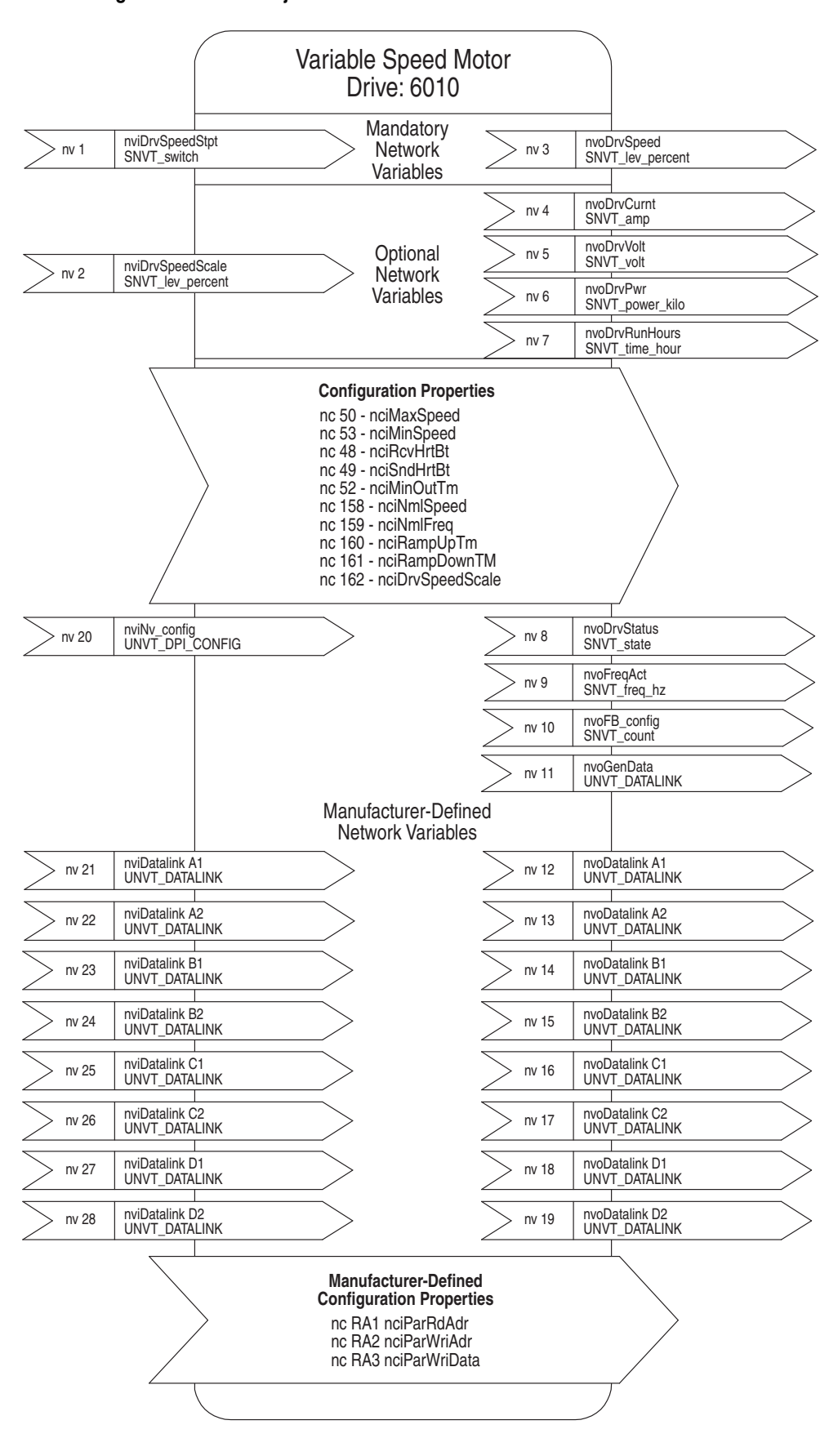

Figure 4.2 Drive Object

### **Node Operations**

The following sections describe the basics of node operation.

#### WINK (What is a WINK?)

WINK is a network command that verifies communication with a node. The NET A status indicator flashes to indicate that a WINK was received. This LED flashes red according to the following sequence:

- 3 fast flashes
- OFF for 1 second

This sequence is repeated 10 times.

#### If the Node is Offline

If the node is brought offline it does not accept any NVI (Network Variable Inputs) settings or update NVOs (Network Variable Outputs). The adapter uses the setting in **Parameter 8 - [Idle Flt Action]** and issues a command to the drive. NCI (Network Configuration Input) variable updates are accepted but not forwarded to the drive until the node goes online and/or is reset.

#### If the Node is Online

The node accepts NCI and NVI settings and updates NVOs.
# Network Variable Inputs (NVIs)

This section provides descriptions of the Network Variable Inputs.

#### **Node Object Request**

Variable: nviObjRequest

Format: SNVT\_obj\_request

#### **Explanation:**

This input enables control commands and updates from the network to specific objects in the node. The identification number for the node is 0 and for the drive object is 1. The request functionality is the same for both objects. The setting of nviObjRequest does not affect the ability of setting drive speed. The status of the node is reported in nvoObjStatus.

#### Valid Range for Object ID: 0 or 1

#### Valid Range for Request:

RQ\_UPDATE\_STATUS updates nvoObjStatus.

RQ\_CLEAR\_STATUS clears nvoObjStatus.

RQ\_CLEAR\_ALARM clears a fault in the drive.

RQ\_REPORT\_MASK reports supported requests in nvoObjStatus.

RQ\_NORMAL and RQ\_ENABLE are the normal requests when node function is normal.

All other requests are not supported, and any attempt to use them sets the invalid\_request bit in nvoObjStatus.

#### **Drive Speed Setpoint**

Variable: nviDrvSpeedStpt

Format: SNVT\_switch

#### **Explanation:**

This network variable input provides a speed reference setpoint. When nviDrvSpeedStpt.state is set to zero, the drive is stopped.

#### Valid Range:

| State | Value     | Requested Speed |
|-------|-----------|-----------------|
| 0     | n/a       | STOPPED         |
| 1     | 0%        | 0%              |
| 1     | 0.5100.0% | 0.5100.0%       |
| 1     | 100.0%    | 100.0%          |
| 0xFF  | n/a       | AUTO (Default)  |

#### **Default Value:**

Default value is AUTO (state = 0xFF). This value is adapted at power up. This network variable input uses adapter **Parameter 7 - [RcvHrtBeat Time]** if this function is set up for use. The actual drive speed also depends on nviDrvSpeedScale.

#### **Speed Setpoint Scaling**

Variable: nviDrvSpeedScale

Format: SNVT\_lev\_percent

#### **Explanation:**

This network variable input provides scaling for nviDrvSpdStpt. For example, if nviDrvSpeedStpt value is 100% and nviDrvSpeedScale value is -150%, then actual speed setpoint value is -150% (reverse direction at 1.5 times nominal speed).

Valid Range: -163.84...163.83%

Default Value: Defined by nciDrvSpeedScale.

#### **Module Configuration**

Variable: nviNV\_config

Format: UNVT\_DPI\_CONFIG

#### **Explanation:**

This network variable input provides information on how parameters should be mapped to network variables. The NVI contains two fields:

- NV\_index
- DPI\_parameter

To check an already existing configuration, use the following procedures:

**A.** To check which DPI parameter a network variable is connected to, use nviNV\_config with the following data:

UNVT\_DPI\_CONF.NV\_index = NV\_index to check UNVT\_DPI\_CONF.DPI\_parameter = 65535 (decimal)

**B.** To check which network variable a DPI parameter is connected to, use nviNV\_config with the following data:

UNVT\_DPI\_CONF.NV\_index = 255 (decimal) UNVT\_DPI\_CONF.DPI\_parameter = DPI parameter to check

The result of the requests above are placed in nvoFB\_config. If there is no configuration available, 0 (zero) is returned.

#### Valid Range:

NV\_index out: 14...20

| LON SNVT       | NV_Index | Default PowerFlex 70/700<br>Drive Parameter |
|----------------|----------|---------------------------------------------|
| nvoDrvSpeed    | 14       | 1                                           |
| nvoDrvCurnt    | 15       | 3                                           |
| nvoDrvPwr      | 17       | 7                                           |
| nvoDrvVolt     | 18       | 6                                           |
| nvoDrvRunHours | 19       | 10                                          |
| nvoDrvFreqAct  | 20       | 1                                           |

| B TT 7                  |      | •               | 0.1   | ~ ~ ~ |
|-------------------------|------|-----------------|-------|-------|
| $\mathbf{N} \mathbf{N}$ | 1100 | OV 111          | • 21  | 26    |
|                         |      | CX 111          | , , , | ,,,,  |
| <b>1</b> 1 1            | 1110 | <b>U</b> 11 111 | ••••  |       |

| LON SNVT        | NV_Index | Default PowerFlex 70/700<br>Drive Parameter |
|-----------------|----------|---------------------------------------------|
| nciNmlSpeed     | 31       | 44                                          |
| nciMinSpeed     | 32       | 81                                          |
| nciMaxSpeed     | 33       | 55                                          |
| nciRampUpTm     | 34       | 140                                         |
| nciRampDownTime | 35       | 142                                         |
| nciNmlFreq      | 36       | 43                                          |

#### **Default Value:**

This configuration is the default for PowerFlex 70/700 drives. For other drives, the defaults are 0 and need to be configured prior to network commissioning. A value of 0 means the variable is disabled and cannot be used to send/receive data.

**Note:** It is necessary to configure nciNmlFreq and nciMaxSpeed to operate the drive from the network.

#### **Datalink Ins**

Variable: nviDatalinkA1 nviDatalinkA2 nviDatalinkB1 nviDatalinkB2 nviDatalinkC1 nviDatalinkC2 nviDatalinkD1 nviDatalinkD2

Format: UNVT\_DATALINK

#### **Explanation:**

These network variable inputs are used for generic parameter writes by way of Datalink Ins. To set up a Datalink, configure the adapter according to the drive manual. All data is sent in raw format; that is, no scaling is performed.

#### **Example:**

If PowerFlex 70/700 drive parameter 300 - [Data In A1] is set to '101', it is pointing to drive parameter 101 - [Preset Speed 1]. Any value written to nviDatalinkA1 updates drive parameter 101 - [Preset Speed 1] with the value. A value of '100' equates to 10.0 Hz (note that no scaling is performed).

# Network Variable Outputs (NVOs)

This section describes the network variable outputs. No output values are sent over the network, unless they have changed (except nvoDrvSpeed, which is sent for the heartbeat functionality, and nvoObjStatus, if update status is requested).

#### **Node Object Status**

Variable: nvoObjStatus

Format: SNVT\_obj\_status

#### **Explanation:**

This network variable output reports node object status and is updated every time its status changes (see <u>Node Object Request on page 4-5</u>).

#### Valid Range:

| Invalid_ID        | The node has been asked for an invalid object ID.         |
|-------------------|-----------------------------------------------------------|
| Invalid_IDrequest | The node has been asked for an unsupported request.       |
| Report_mask       | Report supported fields.                                  |
| Comm_failure      | No contact with DPI.                                      |
| In_alarm          | The drive is faulted.                                     |
| Manual_control    | The drive is not controlled from the LonWorks peripheral. |

#### **Drive Status**

Variable: nvoDrvStatus

Format: SNVT\_state

#### **Explanation:**

This network variable output provides the status of the drive by way of the Logic Status word (see <u>Appendix C</u>).

#### **Drive Current**

Variable: nvoDrvCurnt

Format: SNVT\_amp

#### **Explanation:**

This network variable output provides the drive output current in amps.

#### **Default PowerFlex 70/700 Drive Parameter Mapping:**

Parameter 3 - [Output Current]

This can be mapped using the nviNV\_config variable.

#### **Drive Speed**

Variable: nvoDrvSpeed

Format: SNVT\_level\_percent

#### **Explanation:**

This network variable output provides the speed of the drive as a percentage of the nominal speed. This network variable output is also used as a heartbeat to monitor the health of the LonWorks communication interface.

#### **Default PowerFlex 70/700 Drive Parameter Mapping:**

Parameter 1 - [Output Freq]

This can be mapped using the nviNV\_config variable.

#### **Drive Power**

Variable: nvoDrvPwr

Format: SNVT\_power\_kilo

#### **Explanation:**

This network variable output provides the drive power in kilowatts.

#### **Default PowerFlex 70/700 Drive Parameter Mapping:**

Parameter 7 - [Output Power]

This can be mapped using the nviNV\_config variable.

#### **Drive Voltage**

Variable: nvoDrvVolt

Format: SNVT\_volt

#### **Explanation:**

This network variable output provides the drive voltage in volts.

#### **Default PowerFlex 70/700 Drive Parameter Mapping:**

Parameter 6 - [Output Voltage]

This can be mapped using the nviNV\_config variable.

#### **Output Frequency**

Variable: nvoDrvFreqAct

Format: SNVT\_freq\_hz

#### **Explanation:**

This network variable output provides the drive output frequency in Hz. This value is always positive. It does not indicate the forward/reverse direction of motor revolution.

#### **Default PowerFlex 70/700 Drive Parameter Mapping:**

Parameter 1 - [Output Freq]

This can be mapped using the nviNV\_config variable or adapter **Parameter 28 - [DrvFreqActParam]**.

#### **Operation Hour Counter**

Variable: nvoDrvRunHours

Format: SNVT\_time\_hour

#### **Explanation:**

This network variable output provides the drive total running time in whole hours.

#### **Default PowerFlex 70/700 Drive Parameter Mapping:**

Parameter 10 - [Elapsed Run Time]

This can be mapped using the nviNV\_config variable or adapter **Parameter 27** - [**DrvRunHoursParam**].

#### **Configuration Feedback**

Variable: nvoFB\_config

Format: SNVT\_count

#### **Explanation:**

This network variable output is used to verify that the configuration of the adapter is correct. When changing the configuration with the nviNV\_config variable, nvoFB\_config responds with the NV\_index that was updated.

### **Datalink Outs**

Variable: nvoDatalinkA1 nvoDatalinkA2 nvoDatalinkB1 nvoDatalinkB2 nvoDatalinkC1 nvoDatalinkC2 nvoDatalinkD1 nvoDatalinkD2

#### Format: UNVT\_DATALINK

#### **Explanation:**

These network variable outputs are used for generic parameter inputs by way of Datalink Outs. To set up a Datalink, configure the adapter according to the drive manual. All data is sent in raw format; that is, no scaling is performed.

#### **Example:**

If PowerFlex 70/700 drive parameter 310 - [Data Out A1] is set to '16', it is pointing to drive parameter 16 - [Analog In 1 Value]. The value in drive parameter 16 - [Analog In 1 Value] is read in nvoDatalinkA1. A value of '1000' equates to 1.000 mA or volt (note that no scaling is performed).

#### **Generic Parameter Data**

Variable: nvoGenData

Format: SNVT\_DATALINK

#### **Explanation:**

This network variable output provides data from the parameter number defined by nciParRdAdr. No scaling is performed and all data is presented in raw format.

## Network Configuration Inputs (NCIs)

The values of the NCIs change when written to and keep their values after a power cycle.

All NCIs, with a corresponding parameter in the drive, are read from the drive after reset and when going from offline to online. When the parameter is updated from the network, it is written to the drive.

#### **Send Heartbeat**

NCI: nciSndHrtBt

Format: SNVT\_time\_sec

#### **Explanation:**

This network configuration input specifies the maximum send time for the variable nvoDrvSpeed.

Valid Range: 0.0...6553.4 seconds

Default Value: 0.0 seconds (disabled)

#### **Receive Heartbeat**

NCI: nciRcvHrtBt

Format: SNVT\_time\_sec

#### **Explanation:**

This network configuration input specifies the maximum time that is allowed to elapse between updates of the network variable input nviDrvSpeedStpt. Setting nciRcvHrtBt to '0' disables the Receive Heartbeat function. If a timeout occurs, the adapter will implement a fault action in **Parameter 6 - [Comm Flt Action]**.

Valid Range: 0.0...6553.4 seconds

Default Value: 120.0 seconds

#### **Minimum Send Time**

NCI: nciMinOutTm

Format: SNVT\_time\_sec

#### **Explanation:**

This network configuration input specifies the minimum period of time that expires before the network variable outputs can be re-sent. All variables are updated if they changed at each period end. This can help to limit the use of bandwidth on the LonWorks network. Setting nciMinOutTm to '0' disables transmission limiting.

Valid Range: 0.0...6553.4 seconds.

**Default Value:** 0.0 seconds (disabled)

#### **Motor Nominal Speed**

NCI: nciNmlSpeed

Format: SNVT\_rpm

#### **Explanation:**

This network configuration input sets the nominal speed of the motor in RPM.

Default Value: 1740 RPM

#### **Default PowerFlex 70/700 Drive Parameter Mapping:**

Parameter 44 - [Motor NP RPM]

This can be adjusted using the nviNV\_config variable or adapter **Parameter 30 - [NmlSpeedParam]**.

#### **Nominal Frequency**

NCI: nciNmlFreq

Format: SNVT\_freq\_hz

#### **Explanation:**

This network configuration input sets the nominal frequency of the motor.

Default Value: 60 Hz.

#### **Default PowerFlex 70/700 Drive Parameter Mapping:**

Parameter 43 - [Motor NP Hertz]

This can be adjusted using the nviNV\_config variable or adapter **Parameter 29 - [NmlFreqParam]**.

#### **Minimal Speed**

NCI: nciMinSpeed

Format: SNVT\_lev\_percent

#### **Explanation:**

This network configuration input specifies the minimum speed of the motor. Its value is entered as a percentage of nominal frequency as defined by the Nominal frequency (nciNmlFreq) configuration value.

For example, if nciNmlFreq = 50 Hz. and nciMinSpeed = 10%, the minimum speed is 5 Hz.

Valid Range: The minimum speed value must be validated as follows:

 $-163.84\% \le \text{minimum speed} \le \text{maximum speed} \le 163.83\%$ 

Default Value: 0.0 Hz.

#### **Default PowerFlex 70/700 Drive Parameter Mapping:**

Parameter 81 - [Minimum Speed]

This can be adjusted using the nviNV\_config variable or adapter **Parameter 32 - [MinSpeedParam]**.

#### **Maximum Speed**

NCI: nciMaxSpeed

Format: SNVT\_lev\_percent

#### **Explanation:**

This network configuration input specifies the maximum speed of the motor. Its value is entered as a percentage of nominal frequency as defined by the Nominal Frequency (nciNmlFreq) configuration value.

For example, if nciNmlFreq = 50 Hz. and nciMaxSpeed = 125%, the maximum speed is 62.5 Hz.

**Valid Range:** The maximum speed value must be validated against the minimum speed value as follows:

 $-163.84\% \le \text{minimum speed} \le \text{maximum speed} \le 163.83\%$ 

Default Value: 130.0 Hz.

#### **Default PowerFlex 70/700 Drive Parameter Mapping:**

Parameter 55 - [Maximum Freq]

This can be adjusted using the nviNV\_config variable or adapter **Parameter 31 - [MaxSpeedParam]**.

#### **Ramp Up Time**

NCI: nciRampUpTm

Format: SNVT\_time\_sec

#### **Explanation:**

This network configuration input sets the acceleration time. The value specifies the length of time it will take to bring the inverter from stop to maximum frequency.

Default Value: 10.0 seconds

#### **Default PowerFlex 70/700 Drive Parameter Mapping:**

Parameter 140 - [Accel Time]

This can be adjusted using the nviNV\_config variable or adapter **Parameter 33 - [RampUpTmParam]**.

#### **Ramp Down Time**

NCI: nciRampDownTm

Format: SNVT\_time\_sec

#### **Explanation:**

This network configuration input sets the deceleration time. The value specifies the length of time it will take to bring the inverter to a stop when running at maximum frequency.

Default Value: 10.0 sec

#### **Default PowerFlex 70/700 Drive Parameter Mapping:**

Parameter 142 - [Decel Time]

This can be adjusted using the nviNV\_config variable or adapter **Parameter 34 - [RampDownTmParam]**.

#### **Speed Setpoint Scaling Default Value**

NCI: nciDrvSpeedScale

Format: SNVT\_lev\_percent

#### **Explanation:**

This network configuration input sets a default value to nviDrvSpeedScale on every startup.

#### **Default Value: 0%**

Valid Range: ±163%

#### **Generic Parameter Read Address**

NCI: nciParRdAdr

Format: SNVT\_count

#### **Explanation:**

This network configuration input is used to read any parameter in the drive. The data is read via the nvoGenData output.

Default Value: 0 (Not used)

Valid Range: Any valid drive parameter.

#### **Generic Parameter Write Address**

NCI: nciParWriAdr

Format: SNVT\_count

#### **Explanation:**

This network configuration input is used to set the parameter number to which a write operation is to be performed. The actual data value is collected from nciParWriData. The write operation is triggered only when nciParWriData is updated. The write operation is not triggered if nciParWriAdr is updated.

Writing to a parameter using this method causes a Nonvolatile Storage (NVS) memory update (EEPROM write cycle). Do not write parameter data frequently using this method. Datalinks do not write to NVS and should be used for frequently changed parameters.

Default Value: 0 (Not used)

Valid Range: Any valid drive parameter.

#### **Generic Parameter Write Data**

NCI: nciParWriData

Format: UNVT\_DATALINK

#### **Explanation:**

This network configuration input is the raw data value that is written to the drive parameter set in nciParWriAdr. The adapter will not scale the value.

**Default Value:** 0

Valid Range: —

## Conditions Required for Operation

This section describes what conditions are required for performing some common actions and how the combination of SNVTs and SCPTs affects the operation of the drive.

### Starting the Drive

The drive will RUN if nviDrvSpeedStpt.state is TRUE.

#### **Stopping the Drive**

The drive stops using the default stop mode if NviSpeedStpt.state is set to '0' or if the node is brought offline or disabled, depending on the setting of adapter **Parameter 8 - [Idle Flt Action]**.

#### Adjusting the Frequency Setting

The actual value written to the drive equals:

nciNmlFreq \* (nviDrvSpeedStpt / 100) \* (nviDrvSpeedScale / 100)

#### **Explanation:**

Nominal frequency is the base for scale and setpoint percent values. See <u>Network Variable Inputs (NVIs) on page 4-5</u> for information about nviSpeedStpt and nviSpeedScale.

| nviSpeedScale | nviSpeed Stpt.value | nviSpeed Stpt.state | Resulting Speed                 |
|---------------|---------------------|---------------------|---------------------------------|
| 0%            | 0%                  | 1                   | 0 Hz (RUN)                      |
| 100%          | 0%                  | 1                   | 0 Hz (RUN)                      |
| 0%            | 100%                | 1                   | 0 Hz (RUN)                      |
| 150%          | 100%                | 0                   | (Normal) Stop                   |
| 150%          | 100%                | 1                   | 1.5 * 1.0 * nciNmlFreq (RUN)    |
| -75%          | 100%                | 1                   | -0.75 * 1.00 * nciNmlFreq (RUN) |
| 150%          | 50%                 | 1                   | 1.5 * 0.50 * nciNmlFreq (RUN)   |

#### **Resetting Faults**

If an error occurs, the drive faults. After removing the cause of the fault and setting nviObjRequest to RQ\_CLEAR\_ALARM, the drive can be reset.

#### nciMinOutTm versus nciSendHrtBt

The nciMinOutTm has priority over nciSendHrtBt. This means that heartbeats are not sent as often as specified in nciSendHrtBt if nciMinOutTm has a longer time set.

## **Error Handling**

|                | If nciRcvHrtBt is larger than zero, and heartbeats are not received within the nciRcvHrtBt time, then communication with the LonWorks network is considered down. The adapter response to loss of communication depends on the setting of adapter <b>Parameter 6 - [Comm Flt Action]</b> . See <u>Chapter 5</u> , <u>Troubleshooting</u> for more information on potential problems with the adapter and network.   |
|----------------|----------------------------------------------------------------------------------------------------|
| Resource Files | LonMark resource files define the components of the external interface for a<br>LonWorks device. These files allow installation tools and operator interface<br>applications to interpret data produced by a device and to correctly format<br>data sent to a device. They also help a system integrator or system operator<br>to understand how to use a device and to control the LonMark objects on a<br>device. |
|                | The LonWorks module uses three types of resource files:                                                                                                    |
|                | • <b>Type File (uses a '.TYP' file extension)</b> - Defines network variable, configuration property, and enumerated types. LonMark standard network variable and configuration property types are defined in the STANDARD.TYP file.                                                                                                    |
|                | • Functional Profile Template (uses a '.FPT' file extension) - Defines<br>functional profiles that are used for describing LonMark objects. A<br>functional profile specifies the mandatory and optional network variable<br>and configuration property components of a LonMark object. LonMark<br>standard functional profiles are defined in the STANDARD.FPT file.                                               |
|                | • Format File (uses a '.FMT' file extension) - Defines display and input formats for network variable and configuration property types defined in a type file. Formats for the LonMark standard network variable and configuration property types are defined in the STANDARD.FMT file.                                                                                                    |
|                | In addition to the resource files, the following file types are also used:                                                                                                    |
|                | • Language File - Defines language-dependent strings. There is a separate language file for each supported language. The supported language file determines the extension of a language file. Two language files are presently available for the LonMark standard type files; these are STANDARD.ENU for American English and STANDARD.ENG for British English.                                                     |
|                | • <b>XIF File -</b> Defines the external interface for a LonWorks device. This file contains self-documentation information, number of address table entries, number of message tags, and the number, types, and directions of network variables.                                                                                                    |
|                | The measures files and VIE file are shimmed with the Law Wester and the                                                                                                    |

The resource files and XIF file are shipped with the LonWorks module on digital media.

## Notes:

## Troubleshooting

This chapter provides information for diagnosing and troubleshooting potential problems with the adapter and network.

| Торіс                                         | Page       |
|-----------------------------------------------|------------|
| Understanding the Status Indicators           | <u>5-1</u> |
| PORT Status Indicator                         | <u>5-2</u> |
| MOD Status Indicator                          | <u>5-2</u> |
| NET A Status Indicator (Service Indicator)    | <u>5-3</u> |
| Viewing and Clearing Adapter Diagnostic Items | <u>5-3</u> |
| Viewing and Clearing Events                   | <u>5-5</u> |

# Understanding the Status Indicators

The adapter has three status indicators. They can be viewed on the adapter or through the drive cover.

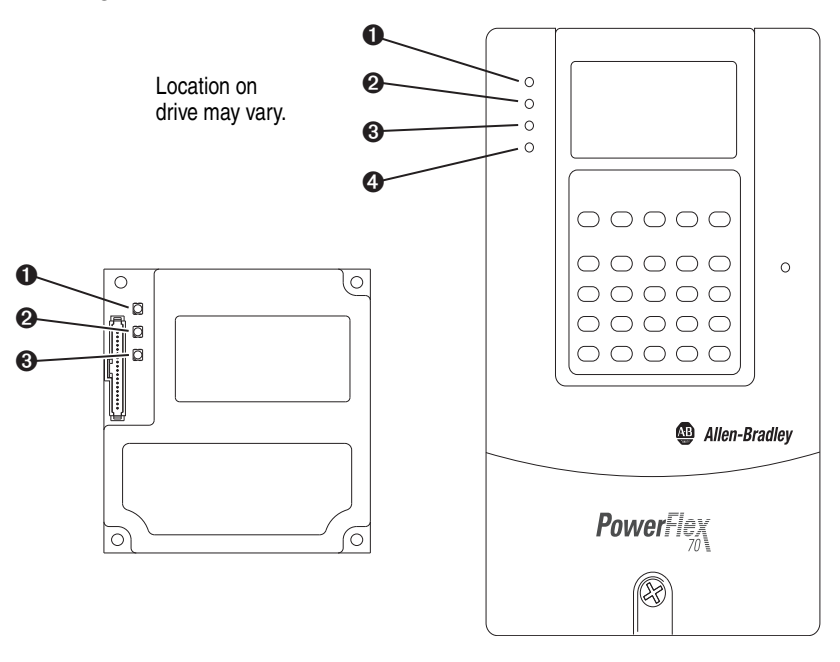

| Item | Status Indicator            | Description                   | Page       |
|------|-----------------------------|-------------------------------|------------|
| 0    | PORT                        | DPI Connection Status         | <u>5-2</u> |
| 0    | MOD                         | Adapter Status                | <u>5-2</u> |
| 0    | NET A                       | LonWorks Communication Status | <u>5-3</u> |
| 4    | NET B (only on drive cover) | Not used for LonWorks         | —          |

## **PORT Status Indicator**

This red/green bicolor LED indicates the status of the adapter's connection to the drive as shown in the table below.

| Status         | Cause                                                                                         | Corrective Action                                                                                                    |
|----------------|-----------------------------------------------------------------------------------------------|----------------------------------------------------------------------------------------------------|
| Off            | The adapter is not powered or is not properly connected to the drive.                         | <ul> <li>Securely connect the adapter to the drive using the Internal<br/>Interface (ribbon) cable.</li> </ul>                       |
|                |                                                                                               | Apply power to the drive.                                                                                                    |
| Flashing Red   | The adapter is not receiving a ping message from the drive.                                   | Verify that cables are securely connected and not damaged.     Replace cables if necessary.                                          |
|                |                                                                                               | Cycle power to the drive.                                                                                                    |
| Steady Red     | The drive has refused an I/O connection from the adapter.                                     | <b>Important:</b> Cycle power to the drive after making any of the following corrections:                                            |
|                | Another DPI peripheral is using the same DPI port as the adapter.                             | <ul> <li>Verify that all DPI cables on the drive are securely connected<br/>and not damaged. Replace cables if necessary.</li> </ul> |
|                |                                                                                               | Verify that the DPI drive supports Datalinks.                                                                                        |
|                |                                                                                               | <ul> <li>Configure the adapter to use a Datalink that is not already<br/>being used by another peripheral.</li> </ul>                |
| Steady Orange  | The adapter is connected to a product that does not support Allen-Bradley DPI communications. | Connect the adapter to a product that supports Allen-Bradley DPI communications (for example, a PowerFlex 7-Class drive).            |
| Flashing Green | The adapter is establishing an I/O connection to the drive.                                   | No action required. Normal behavior if no DPI I/O is enabled.                                                                        |
| Steady Green   | The adapter is properly connected and is communicating with the drive.                        | No action required.                                                                                                    |

## **MOD Status Indicator**

This red/green bicolor LED indicates the status of the adapter as shown in the table below.

| Status                       | Cause                                                                         | Corrective Action                                                                            |
|------------------------------|-------------------------------------------------------------------------------|----------------------------------------------------------------------------------------------|
| Off                          | The adapter is not powered or is not properly connected to the drive.         | Securely connect the adapter to the drive using the Internal<br>Interface (ribbon) cable.    |
|                              |                                                                               | Apply power to the drive.                                                                    |
| Flashing Red:<br>2 Hz.       | MinSendTime on the sending node is less than SendHeartBeatTime on that node.  | Adjust the values of MinSendTime and SendHeartBeatTime to match each other.                  |
| 3 flashes then steady Red    | The software detected a RAM checksum error.                                   | Cycle power to the drive.                                                                    |
| 6 flashes then<br>steady Red | The software detected a Flash checksum error.                                 | Update the adapter with the latest firmware revision.                                        |
| 8 Hz.                        | The adapter CPU cannot communicate with the Neuron Chip.                      | Cycle power to the drive.                                                                    |
| Steady Red                   | The adapter has failed the hardware test.                                     | Cycle power to the drive.                                                                    |
|                              |                                                                               | Replace the adapter.                                                                         |
| Flashing Green               | The adapter is operational, but is not transferring I/O data to a controller. | <ul> <li>Program the controller to recognize and transmit I/O to the<br/>adapter.</li> </ul> |
|                              |                                                                               | Normal behavior if no DPI I/O is enabled.                                                    |
| Steady Green                 | The adapter is operational and transferring I/O data to a controller.         | No action required.                                                                          |

# NET A Status Indicator (Service Indicator)

This red/green bicolor LED indicates the status of the network connection as shown in the table below, and is controlled by the Neuron Chip.

| Status         | Cause                                | Corrective Actions                                             |
|----------------|--------------------------------------|----------------------------------------------------------------|
| Off            | The node is configured.              | No action required.                                            |
| Flashing Red   | WINK command received.               | No action required.                                            |
| Flashing Green | The node is not configured.          | Configure the node.                                            |
| Steady Green   | The node has no application program. | The Neuron Chip must be loaded with a new application program. |

## Viewing and Clearing Adapter Diagnostic Items

If you encounter unexpected communications problems, the adapter diagnostic items can help you or Rockwell Automation personnel troubleshoot the problem. Adapter diagnostic items can be viewed with any of these drive configuration tools:

- LCD PowerFlex 7-Class HIM (Diagnostics/Device Items)
- Connected Components Workbench software, version 1.02 or later
- DriveExplorer software, version 2.01 or later
- DriveExecutive software, version 3.01 or later

#### Using the HIM to View and Clear Adapter Diagnostic Items

| Step                                                                                                    | Example Screen               |
|----------------------------------------------------------------------------------------------------|------------------------------|
| Viewing Diagnostic Items                                                                                                 |                              |
| 1. Access parameters in the adapter.<br>See <u>Using the PowerFlex 7-Class HIM to Access Parameters on page 3-2</u> .    | Main Menu:<br>Diagnostics    |
| <ol><li>Press the </li><li>or </li><li>key to scroll to Diagnostics.</li></ol>                                           | Parameter                    |
| <ol> <li>Press the</li></ol>                                                                                             | Device Select                |
| 4. Repeat steps 2 and 3 to enter the <b>Device Items</b> option.                                                         | Device Item # 3<br>Beference |
| 5. Press the 🚺 or 💙 key to scroll through the items.                                                                     |                              |
| Clearing Diagnostic Items                                                                                                |                              |
| 1. Access parameters in the adapter.<br>See <u>Using the PowerFlex 7-Class HIM to Access Parameters on page 3-2</u> .    | Main Menu:<br>Diagnostics    |
| 2. Press the 🚺 or <b> key to scroll to Parameter</b> .                                                                   | Parameter<br>Device Select   |
| <ol> <li>Press the 		(Enter) key to display the list of parameters in the adapter.</li> </ol>                            | Parameter #22                |
| <ol> <li>Repeat steps 2 and 3 to select Parameter 22 - [Clear<br/>Counters].</li> </ol>                                  | Clear Counters               |
| <ol> <li>Set the value to '1' (Clear) and press the &lt; (Enter) key to<br/>clear diagnostic items 26 and 27.</li> </ol> | Clear                        |

| No. | Name              | Description                                                                                                    |
|-----|-------------------|----------------------------------------------------------------------------------------------------|
| 1   | Common Logic Cmd  | The present value of the Common Logic Command being transmitted to the drive by this adapter.                                                                                                    |
| 2   | Product Logic Cmd | The present value of the Product Logic Command being transmitted to the drive by this adapter.                                                                                                    |
| 3   | Reference         | The present value of the Reference being transmitted to the drive by this adapter. Note that a 16-bit value will be sent as the Most Significant Word of the 32-bit field.                                                                                                    |
| 4   | Common Logic Sts  | The present value of the Common Logic Status being received from the drive by this adapter.                                                                                                    |
| 5   | Product Logic Sts | The present value of the Product Logic Status being received from the drive by this adapter.                                                                                                    |
| 6   | Feedback          | The present value of the Feedback being received from the drive by this adapter. Note that a 16-bit value will be sent as the Most Significant Word of the 32-bit field.                                                                                                    |
| 7   | Datalink A1 In    | The present value of respective Datalink In being transmitted to the drive by this adapter. If not                                                                                                    |
| 8   | Datalink A2 In    | using a Datalink, this parameter should have a value of zero. If the drive indicates a 16-bit Datalink size, the Datalink value appears in the least significant 16 bits of this diagnostic item, and the most                                                                                |
| 9   | Datalink B1 In    | significant 16 bits of this diagnostic item are zero (0).                                                                                                    |
| 10  | Datalink B2 In    |                                                                                                    |
| 11  | Datalink C1 In    |                                                                                                    |
| 12  | Datalink C2 In    |                                                                                                    |
| 13  | Datalink D1 In    |                                                                                                    |
| 14  | Datalink D2 In    |                                                                                                    |
| 15  | Datalink A1 Out   | The present value of respective Datalink Out being received from the drive by this adapter. If the drive indicates a 16-bit datalink size, the value appears in the least significant 16 bits of this diagnostic item, and the most significant 16 bits of this diagnostic item are zero (0). |
| 16  | Datalink A2 Out   |                                                                                                    |
| 17  | Datalink B1 Out   |                                                                                                    |
| 18  | Datalink B2 Out   |                                                                                                    |
| 19  | Datalink C1 Out   |                                                                                                    |
| 20  | Datalink C2 Out   |                                                                                                    |
| 21  | Datalink D1 Out   |                                                                                                    |
| 22  | Datalink D2 Out   |                                                                                                    |
| 23  | Field Flash Cntr  | Number of times the adapter has been flash updated.                                                                                                    |
| 24  | DPI Tx Err Cntr   | The present value of the DPI CAN Transmit error counter.                                                                                                    |
| 25  | DPI Rx Err Cntr   | The present value of the DPI CAN Receive error counter.                                                                                                    |
| 26  | LON Tx Err        | Number of CRC errors detected during packet reception.                                                                                                    |
| 27  | LON Lost Msg      | Number of incoming packets that have been discarded due to no available application buffers.                                                                                                    |
| 28  | Last Reset Cause  | 0 = Power Up; 1 = External; 2 = Watchdog; 3 = Software; 4 = Cleared                                                                                                    |
| 29  | Neuron State      | 0 = appl_uncnfg; 1= cnfg_online; 2 = unknown; 3 = cnfg_offline; 4 = soft_online                                                                                                    |
| 30  | Neuron Chip ID    | The Neuron Chip ID number as an enumerated value.                                                                                                    |
| 31  | nviDrvSpdSp.val   | Last nviDrvSpdStpt.Value reported to the adapter from the network.                                                                                                    |
| 32  | nviDrvSpdSp.st    | Last nviDrvSpdStpt.State reported to the adapter from the network.                                                                                                    |
| 33  | nviDrvSpdSp.scale | Last nviDrvSpdStpt.Scale reported to the adapter from the network.                                                                                                    |
| 34  | nvoDrvSpeed       | The present Drive Speed propagated to the network nvoDrvSpeed variable.                                                                                                    |

## Table 5.A Adapter Diagnostic Items

## Viewing and Clearing Events

The adapter has an event queue to record significant events that occur in the operation of the adapter. When such an event occurs, an entry is put into the event queue. You can view the event queue with any of these drive configuration tools:

- LCD PowerFlex 7-Class HIM
- Connected Components Workbench software, version 1.02 or later
- DriveExplorer software, version 2.01 or later
- DriveExecutive software, version 1.01 or later

The event queue can contain up to 32 entries. Eventually the event queue becomes full, because its contents are retained through adapter resets. At that point, a new entry replaces the oldest entry. Only an event queue clear operation or adapter power cycle can clear the event queue contents.

Resetting the adapter to defaults has no effect on the event queue.

## Using the HIM to View and Clear Events

| Step                                                                                                    | Example Screen                  |
|----------------------------------------------------------------------------------------------------|---------------------------------|
| Viewing Events                                                                                                    |                                 |
| <ol> <li>Access parameters in the adapter.<br/>See <u>Using the PowerFlex 7-Class HIM to Access Parameters on page 3-2</u>.</li> </ol> | Main Menu:<br>Diagnostics       |
| 2. Press the 🚺 or 💎 key to scroll to Diagnostics.                                                                                      | Parameter                       |
| <ol> <li>Press the 		 (Enter) key to display the Diagnostics menu in the adapter.</li> </ol>                                           | Event Q:                        |
| 4. Repeat steps 2 and 3 to enter the <b>Events</b> option and then <b>View</b><br><b>Event Queue</b> option.                           | Ping Time Flt                   |
| <ol> <li>Press the  or  key to scroll through events.</li> <li>The most recent event is Event 1.</li> </ol>                            |                                 |
| Clearing Events                                                                                                    |                                 |
| <ol> <li>Access parameters in the adapter.<br/>See <u>Using the PowerFlex 7-Class HIM to Access Parameters on page 3-2</u>.</li> </ol> |                                 |
| <ol><li>Press the  or  key to scroll to Diagnostics.</li></ol>                                                                         |                                 |
| <ol> <li>Press the &lt;- (Enter) key to display the Diagnostics menu in the adapter.</li> </ol>                                        | Dgn: Events<br>View Event Queue |
| <ol> <li>Repeat steps 2 and 3 to enter the Events option and then the<br/>Clear Event option or Clr Event Queue option.</li> </ol>     | Clear Event<br>Clr Event Queue  |
| A message will pop up to confirm that you want to clear the message or queue.                                                          |                                 |
| <ol> <li>Press the</li></ol>                                                                                                    |                                 |

#### **Events**

Many events in the event queue occur under normal operation. If you encounter unexpected communications problems, the events may help you or Allen-Bradley personnel troubleshoot the problem. The following events may appear in the event queue.

| Code | Event            | Description                                                                                                    |
|------|------------------|----------------------------------------------------------------------------------------------------|
| 1    | No Event         | Empty event queue entry.                                                                                                    |
| 2    | DPI Bus Off Flt  | A bus-off condition was detected on DPI. This event may be caused by loose or broken cables or by noise.                      |
| 3    | Ping Time Flt    | A ping message was not received on DPI within the specified time.                                                             |
| 4    | Port ID Flt      | The adapter is not connected to a correct port on a DPI product.                                                              |
| 5    | Port Change Flt  | The DPI port changed after start up.                                                                                          |
| 6    | Host Sent Reset  | The drive sent a reset event message.                                                                                         |
| 7    | EEPROM Sum Flt   | The EEPROM in the adapter is corrupt.                                                                                         |
| 8    | Online @ 125kbps | The adapter detected that the drive is communicating at 125 kbps.                                                             |
| 9    | Online @ 500kbps | The adapter detected that the drive is communicating at 500 kbps.                                                             |
| 10   | Bad Host Flt     | The adapter was connected to an incompatible product.                                                                         |
| 11   | Dup Port Flt     | Another peripheral with the same port number is already in use.                                                               |
| 12   | Type 0 Login     | The adapter has logged in for Type 0 control.                                                                                 |
| 13   | Type 0 Time Flt  | The adapter has not received a Type 0 status message within the specified time.                                               |
| 14   | DL Login         | The adapter has logged into a Datalink.                                                                                       |
| 15   | DL Reject Flt    | The drive rejected an attempt to log in to a Datalink because the Datalink is not supported or is used by another peripheral. |
| 16   | DL Time Flt      | The adapter has not received a Datalink message within the specified time.                                                    |
| 17   | Control Disabled | The adapter has sent a 'Soft Control Disable' command to the drive.                                                           |
| 18   | Control Enabled  | The adapter has sent a 'Soft Control Enable' command to the drive.                                                            |
| 19   | Normal Startup   | The adapter successfully started up.                                                                                          |
| 20   | Message Timeout  | A Client-Server message sent by the adapter was not completed within 1 sec.                                                   |
| 21   | DPI Fault Msg    | The DPI host drive has faulted.                                                                                               |
| 22   | DPI Fault Clear  | The user cleared a fault in the adapter.                                                                                      |
| 23   | Net Comm Flt     | The adapter detected a communication fault on the network (received Heartbeat timeout).                                       |
| 24   | Flt Cfg Error    | One of the Flt Cfg xx parameters is set to a value greater than 65535 and the drive requires a 16-bit value.                  |
| 25   | LON Online       | The adapter is online with the LonWorks network.                                                                              |
| 26   | LON Offline      | The adapter is offline from the LonWorks network.                                                                             |
| 27   | LON Reset        | The adapter has detected a reset of the Neuron Chip.                                                                          |
| 28   | LON Enable       | The node is enabled by RQ_ENABLE.                                                                                             |
| 29   | LON Disable      | The node is disabled by RQ_DISABLE.                                                                                           |
| 30   | Language CRC Bad | The language text memory segment is corrupt.                                                                                  |

#### Table 5.B Adapter Events

## Specifications

This appendix presents the specifications for the adapter.

| Торіс                 | Page       |
|-----------------------|------------|
| Communications        | <u>A-1</u> |
| Electrical            | <u>A-1</u> |
| Mechanical            | <u>A-1</u> |
| Environmental         | <u>A-1</u> |
| Regulatory Compliance | <u>A-2</u> |

## Communications

| Network<br>Protocol<br>Data Rate | LonWorks<br>78 kbps         |
|----------------------------------|-----------------------------|
| Drive<br>Protocol<br>Data Rates  | DPI<br>125 kbps or 500 kbps |

## Electrical

| Consumption |                                            |
|-------------|--------------------------------------------|
| Drive       | 200 mA at 5V DC supplied by the host drive |
| Network     | None                                       |
|             |                                            |

## Mechanical

| Dimensions<br>Height | 20 mm (0.79 inches)                          |
|----------------------|----------------------------------------------|
| Length<br>Width      | 86 mm (3.39 inches)<br>78.5 mm (3.09 inches) |
| Weight               | 85 g (3 oz.)                                 |

## Environmental

| Temperature<br>Operating<br>Storage | -1050 °C (14122 °F)<br>-4085 °C (-40185 °F)                                                                                                    |
|-------------------------------------|----------------------------------------------------------------------------------------------------|
| Relative Humidity                   | 595% non-condensing                                                                                                    |
| Atmosphere                          | <b>Important:</b> The adapter <b>must not</b> be installed in an area where the ambient atmosphere contains volatile or corrosive gas, vapors or dust. If the adapter is not going to be installed for a period of time, it must be stored in an area where it will not be exposed to a corrosive atmosphere. |

## **Regulatory Compliance**

| Certification | Specification              |
|---------------|----------------------------|
| UL            | UL508C                     |
| cUL           | CAN / CSA C22.2 No. 14-M91 |
| CE            | EN50178 and EN61800-3      |
| CTick         | EN61800-3                  |

**NOTE:** This is a product of category C2 according to IEC 61800-3. In a domestic environment this product may cause radio interference in which case supplementary mitigation measures may be required.

## **Adapter Parameters**

Appendix B provides information about the adapter parameters.

| Торіс                   | Page       |
|-------------------------|------------|
| About Parameter Numbers | <u>B-1</u> |
| Parameter List          | <u>B-1</u> |

## **About Parameter Numbers**

The parameters in the adapter are numbered consecutively.

| Configuration Tool                                                 | Numbering Scheme                                                                                                    |
|--------------------------------------------------------------------|----------------------------------------------------------------------------------------------------|
| <ul><li>HIM</li><li>DriveExplorer</li><li>DriveExecutive</li></ul> | The adapter parameters begin with parameter 01. For example,<br><b>Parameter 01 - [DPI Port]</b> is parameter 01 as indicated by this manual. |

## **Parameter List**

| Para | ameter                                                                                                    |                                     |                                                                       |
|------|----------------------------------------------------------------------------------------------------|-------------------------------------|-----------------------------------------------------------------------|
| No.  | Name and Description                                                                                                    | Details                             |                                                                       |
| 01   | [DPI Port]                                                                                                    | Minimum:                            | 0                                                                     |
|      | Displays the port to which the adapter is connected.<br>This usually is port 5.                                                                                                    | Maximum:<br>Type:                   | 7<br>Read Only                                                        |
| 02   | [DPI Data Rate]                                                                                                    | Values:                             | 0 = 125 kbps                                                          |
|      | Displays the data rate used by the drive. This data rate is set in the drive and the adapter detects it.                                                                                                    | Туре:                               | 1 = 500 kbps<br>Read Only                                             |
| 03   | [Ref/Fdbk Size]                                                                                                    | Values:                             | 0 = 16-bit                                                            |
|      | Displays the size of the Reference/Feedback. The drive determines the size of the Reference/Feedback.                                                                                                    | Туре:                               | 1 = 32-bit<br>Read Only                                               |
| 04   | [Datalink Size]                                                                                                    | Values:                             | 0 = 16-bit                                                            |
|      | Displays the size of each Datalink word. The drive determines the size of Datalinks.                                                                                                    | Туре:                               | 1 = 32-bit<br>Read Only                                               |
| 05   | [Reset Module]                                                                                                    | Default:                            | 0 = Ready                                                             |
|      | No action if set to '0' (Ready). Resets the adapter if set<br>to '1' (Reset Module). Restores the adapter to its<br>factory default settings if set to '2' (Set Defaults). This<br>parameter is a command. It resets to '0' (Ready) after<br>the command has been performed. | Values:<br>Type:<br>Reset Required: | 0 = Ready<br>1 = Reset Module<br>2 = Set Defaults<br>Read/Write<br>No |
|      | ATTENTION: Bisk of injury or equipment of                                                                                                    | lamano oviete If t                  | he adapter is                                                         |

**ATTENTION:** Risk of injury or equipment damage exists. If the adapter is transmitting I/O that controls the drive, the drive can fault when you reset the adapter. Determine how your drive will respond before resetting a connected adapter.

| Par              | ameter                                                                                                    |                                                                                                    |                                                                                                    |                                                                                                    |
|------------------|----------------------------------------------------------------------------------------------------|----------------------------------------------------------------------------------------------------|----------------------------------------------------------------------------------------------------|----------------------------------------------------------------------------------------------------|
| <b>No.</b><br>06 | Name and<br>[Comm Fit<br>Sets the ac<br>adapter det<br>disrupted (i<br>out before i<br>network). T<br>controls the | Action]<br>tion that the adapter and drive takes if the<br>ects that network communication has been<br>f Parameter 7 - [RcvHrtBeat Time] times<br>hviDrvSpeedStpt is updated from the<br>his setting is effective only if I/O that<br>e drive is transmitted through the adapter.                                                                                                    | Defails<br>Default:<br>Values:<br>Type:<br>Reset Required:                                                                                                    | 0 = Fault<br>0 = Fault<br>1 = Stop<br>2 = Zero Data<br>3 = Hold Last<br>4 = Send Flt Cfg<br>Read/Write<br>No                                                                                                    |
|                  |                                                                                                    | ATTENTION: Risk of injury or equipment of<br>Flt Action] and Parameter 7 - [RcvHrtBea<br>the adapter and connected drive if I/O comr<br>parameter faults the drive. You can set this<br>to run, however, take precautions to verify to<br>not create a risk of injury or equipment dan<br>verify that your system responds correctly to<br>disconnected cable).                                                                    | lamage exists. <b>Pa</b><br><b>it Time]</b> let you de<br>munication is disru<br>parameter so tha<br>that the setting of<br>nage. When comr<br>to various situation                                                            | rameter 6 - [Comm<br>termine the action of<br>upted. By default, this<br>t the drive continues<br>this parameter does<br>nissioning the drive,<br>ns (for example, a                                               |
| 07               | [RcvHrtBe<br>Sets the tin<br>triggers the<br>Action].                                                              | at Time]<br>ne used as a Receive Heartbeat timer and<br>fault action in <b>Parameter 6 - [Comm FIt</b>                                                                                                    | Default:<br>Minimum:<br>Maximum:<br>Type:<br>Reset Required:                                                                                                    | 120.0 seconds<br>0.0 seconds<br>3276.7 seconds<br>Read/Write<br>No                                                                                                    |
|                  |                                                                                                    | ATTENTION: Risk of injury or equipment of<br>[RcvHrtBeat Time] lets you determine how<br>loss of network communication. By default,<br>seconds. You can set this parameter so that<br>disabled. When set to disabled (0 seconds)<br>6 - [Comm Flt Action]. Therefore, a comm<br>precautions to verify that the setting of this<br>injury or equipment damage. When commi<br>system responds correctly to various situat<br>cable). | lamage exists. <b>Pa</b><br><i>v</i> long it will take th<br>this parameter se<br>at the duration is s<br><i>v</i> , this also disables<br>nunication fault ac<br>parameter does r<br>psioning the drive<br>ions (for example, | rameter 7 -<br>the adapter to detect a<br>test the timeout to 120<br>thorter, longer, or<br>is adapter <b>Parameter</b><br>tion is ignored. Take<br>not create a risk of<br>, verify that your<br>, a disconnected |
| 08               | [Idle FIt Ac<br>Sets the ac<br>offline/disal                                                                       | tion]<br>tion that the adapter and drive takes during<br>ble occurrences.                                                                                                    | Default:<br>Values:<br>Type:<br>Reset Required:                                                                                                    | 0 = Fault<br>0 = Fault<br>1 = Stop<br>2 = Zero Data<br>3 = Hold Last<br>4 = Send Flt Cfg<br>Read/Write<br>No                                                                                                    |
|                  |                                                                                                    | ATTENTION: Risk of injury or equipment of<br>Action] lets you determine the action of the<br>an offline/disable occurrence. By default, th<br>set this parameter so that the drive continue<br>verify that the setting of this parameter doe<br>equipment damage. When commissioning<br>responds correctly to various situations (for                                                                                              | lamage exists. <b>Pa</b><br>e adapter and cornis parameter fault<br>es to run, however<br>s not create a risk<br>the drive, verify th<br>r example, a disco                                                                    | rameter 8 - [Idle FIt<br>innected drive during<br>ts the drive. You can<br>r, take precautions to<br>c of injury or<br>nat your system<br>innected cable).                                                         |

| Para                                         | ameter                                                                                                    |                                                                                                    |                                                                                                    |  |  |  |  |
|----------------------------------------------|----------------------------------------------------------------------------------------------------|----------------------------------------------------------------------------------------------------|----------------------------------------------------------------------------------------------------|--|--|--|--|
| No.                                          | Name and Description                                                                                                    | Details                                                                                                    |                                                                                                    |  |  |  |  |
| 09                                           | [DPI I/O Cfg]<br>Sets the I/O that is transferred through the adapter.                                                                                                    | Default:<br>Bit Values:                                                                                                    | xxx0 0001<br>0 = $I/O$ disabled<br>1 = $I/O$ enabled                                                                                                    |  |  |  |  |
|                                              | <b>NOTE:</b> The Cmd/Ref bit must be set to control the drive via the network. The respective Datalink bit(s) must be set if the nvi/nvo Datalink variables are used.            | Type:<br>Reset Required:                                                                                                    | Read/Write<br>Yes                                                                                                    |  |  |  |  |
|                                              |                                                                                                    | Bit<br>DefinitionP<br>S<br>N<br>N<br>N<br>N<br>N<br>N<br>N<br>N<br>N<br>N<br>N<br>N<br>N<br>N<br>N<br>N<br>                                  | Not Used       X       Y       Y |  |  |  |  |
| 10                                           | [DPI I/O Act]                                                                                                    | Default:                                                                                                    | xxx0 0001                                                                                                    |  |  |  |  |
|                                              | Displays the I/O that the adapter is actively transmitting. The value of this parameter is usually equal to the value of <b>Parameter 9 - [DPI I/O Cfg]</b> .                    | Bit Values:<br>Type:                                                                                                    | 0 = I/O disabled<br>1 = I/O enabled<br>Read Only                                                                                                    |  |  |  |  |
|                                              |                                                                                                    | Bit Definition<br>Default x x                                                                                                    | x     Not Used       x     o     Datalink D       x     o     Datalink B       x     o     Datalink A       y     o     Datalink A       y     o     Datalink A       y     t     C                                                                                                    |  |  |  |  |
| 11                                           |                                                                                                    | Default:                                                                                                    |                                                                                                    |  |  |  |  |
| 11                                           | Sets the Logic Command data that is sent to the drive<br>if <b>Parameter 6 - [Comm Fit Action]</b> is set to '4' (Send<br>Fit Cfg) and communication is disrupted.               | Minimum:<br>Maximum:<br>Type:<br>Beset Bequired:                                                                                             | 0000 0000 0000 0000<br>0000 0000 0000 000                                                                                                    |  |  |  |  |
|                                              | The bit definitions depend on the product to which the adapter is connected. See <u>Appendix C</u> or the documentation for the drive being used.                                | nosot noquirou.                                                                                                    |                                                                                                    |  |  |  |  |
| 12                                           | [Flt Cfg Ref]                                                                                                    | Default:                                                                                                    | 0                                                                                                    |  |  |  |  |
|                                              | Sets the Reference data that is sent to the drive if <b>Parameter 6 - [Comm Fit Action]</b> is set to '4' (Send Fit Cfg) and communication is disrupted.                         | Minimum:<br>Maximum:<br>Type:<br>Beset Bequired:                                                                                             | 0<br>4294967295<br>Read/Write<br>No                                                                                                    |  |  |  |  |
|                                              | <b>NOTE:</b> This is a linear engineering unit value where '0' equals 0 Hz. and 32,767 equals the Hz. value in the PowerFlex 7-Class drive parameter 55 - [Maximum Freq].        | Important: If the Reference, the n this value must b fault will occur.                                                                       | e drive uses a 16-bit<br>nost significant word of<br>le set to zero (0) or a                                                                                                    |  |  |  |  |
| 13<br>14<br>15<br>16<br>17<br>18<br>19<br>20 | [Flt Cfg A1 ln]<br>[Flt Cfg A2 ln]<br>[Flt Cfg B1 ln]<br>[Flt Cfg B2 ln]<br>[Flt Cfg C1 ln]<br>[Flt Cfg D1 ln]<br>[Flt Cfg D2 ln]                                                | Default:<br>Default:<br>Default:<br>Default:<br>Default:<br>Default:<br>Default:<br>Default:                                                 | 0<br>0<br>0<br>0<br>0<br>0<br>0<br>0                                                                                                    |  |  |  |  |
|                                              | Sets the data that is sent to the Datalink in the drive if<br><b>Parameter 6 - [Comm Fit Action]</b> is set to '4' (Send<br>Fit Cfg) and communication is disrupted.             | Maximum:<br>Type:<br>Reset Required:                                                                                                    | 4294967295<br>Read/Write<br>No                                                                                                    |  |  |  |  |
|                                              | active, only the least significant word is used. If the 32-bit value is out of range for a 16-bit Datalink, a configuration error forces a correction before I/O can be enabled. | <b>Important:</b> If the drive uses 16-bit Datalinks, the most significant word of this value must be set to zero (0) or a fault will occur. |                                                                                                    |  |  |  |  |

| Para | ameter                                                                                                    |                                     |                                                 |
|------|----------------------------------------------------------------------------------------------------|-------------------------------------|-------------------------------------------------|
| No.  | Name and Description                                                                                                    | Details                             |                                                 |
| 21   | [Send Service Pin]                                                                                                    | Default:                            | 0 = Ready                                       |
|      | Broadcasts a LON Service Pin Message from the Neuron Chip. This provides the Neuron ID.                                                                    | Values:                             | 0 = Ready<br>1 = Send                           |
|      | An alternate method for providing the Neuron ID is to enter the ID number manually. The Neuron ID can be viewed using Diagnostic Item # 30 (see page 5-4). | Type:<br>Reset Required:            | Read/Write<br>No                                |
| 22   | [Clear Counters]                                                                                                    | Default:                            | 0 = Ready                                       |
|      | Clears the network diagnostic counters (Diagnostic Items # 26 and 27; see page 5-4).                                                                       | Values:<br>Type:<br>Reset Required: | 0 = Ready<br>1 = Clear<br>Read/Write<br>No      |
| 23   | [DrvSpeedParam]                                                                                                    | Default:                            | 1                                               |
|      | Sets the PowerFlex 7-Class drive parameter number to be used with nvoDrvSpeed (see page 4-10).                                                             | Values:                             | PowerFlex 7-Class<br>drive parameter<br>numbers |
|      | Setting this parameter value to '0' disables the adapter<br>from retrieving the corresponding parameter value<br>from the drive.                           | Type:<br>Reset Required:            | Read/Write<br>Yes                               |
| 24   | [DrvCurntParam]                                                                                                    | Default:                            | 3                                               |
|      | Sets the PowerFlex 7-Class drive parameter number to be used with nvoDrvCurnt (see page 4-9).                                                              | Values:                             | PowerFlex 7-Class<br>drive parameter<br>numbers |
|      | Setting this parameter value to '0' disables the adapter<br>from retrieving the corresponding parameter value<br>from the drive.                           | Type:<br>Reset Required:            | Read/Write<br>Yes                               |
| 25   | [DrvPwrParam]                                                                                                    | Default:                            | 7                                               |
|      | Sets the PowerFlex 7-Class drive parameter number to be used with nvoDrvPwr (see page 4-10).                                                               | Values:                             | PowerFlex 7-Class<br>drive parameter<br>numbers |
|      | Setting this parameter value to '0' disables the adapter from retrieving the corresponding parameter value from the drive.                                 | Type:<br>Reset Required:            | Read/Write<br>Yes                               |
| 26   | [DrvVoltParam]                                                                                                    | Default:                            | 6                                               |
|      | Sets the PowerFlex 7-Class drive parameter number to be used with nvoDrvVolt (see <u>page 4-10</u> ).                                                      | Values:                             | PowerFlex 7-Class<br>drive parameter<br>numbers |
|      | Setting this parameter value to '0' disables the adapter<br>from retrieving the corresponding parameter value<br>from the drive.                           | Type:<br>Reset Required:            | Read/Write<br>Yes                               |
| 27   | [DrvRunHoursParam]                                                                                                    | Default:                            | 10                                              |
|      | Sets the PowerFlex 7-Class drive parameter number to be used with nvoDrvRunHours (see page 4-11).                                                          | Values:                             | PowerFlex 7-Class<br>drive parameter            |
|      | Setting this parameter value to '0' disables the adapter from retrieving the corresponding parameter value from the drive.                                 | Type:<br>Reset Required:            | Read/Write<br>Yes                               |
| 28   | [DrvFrqActParam]                                                                                                    | Default:                            | 1                                               |
|      | Sets the PowerFlex 7-Class drive parameter number to be used with nvoDrvFreqAct (see page 4-11).                                                           | Values:                             | PowerFlex 7-Class<br>drive parameter<br>numbers |
|      | Setting this parameter value to '0' disables the adapter from retrieving the corresponding parameter value from the drive.                                 | Type:<br>Reset Required:            | Read/Write<br>Yes                               |
| 29   | [NmlFreqParam]                                                                                                    | Default:                            | 43                                              |
|      | Sets the PowerFlex 7-Class drive parameter number to be used with nciNmlFreq (see page 4-11).                                                              | Values:                             | PowerFlex 7-Class<br>drive parameter<br>numbers |
|      |                                                                                                    | Type:<br>Reset Required:            | Read/Write<br>Yes                               |

| Para | ameter                                                                                                    |                                                 |                                                                            |
|------|----------------------------------------------------------------------------------------------------|-------------------------------------------------|----------------------------------------------------------------------------|
| No.  | Name and Description                                                                                                    | Details                                         |                                                                            |
| 30   | [NmISpeedParam]<br>Sets the PowerFlex 7-Class drive parameter number to<br>be used with nciNmISpeed (see page 4-14).                | Default:<br>Values:<br>Type:<br>Reset Required: | 44<br>PowerFlex 7-Class<br>drive parameter<br>numbers<br>Read/Write<br>Yes |
| 31   | [MaxSpeedParam]<br>Sets the PowerFlex 7-Class drive parameter number to<br>be used with nciMaxSpeed (see <u>page 4-15</u> ).        | Default:<br>Values:<br>Type:<br>Reset Required: | 55<br>PowerFlex 7-Class<br>drive parameter<br>numbers<br>Read/Write<br>Yes |
| 32   | [MinSpeedParam]<br>Sets the PowerFlex 7-Class drive parameter number to<br>be used with nciMinSpeed (see <u>page 4-15</u> ).        | Default:<br>Values:<br>Type:<br>Reset Required: | 81<br>PowerFlex 7-Class<br>drive parameter<br>numbers<br>Read/Write<br>Yes |
| 33   | <b>[RampUpTmParam]</b><br>Sets the PowerFlex 7-Class drive parameter number to<br>be used with nciRampUpTm (see <u>page 4-16</u> ). | Default:<br>Values:<br>Type:<br>Reset Required: | 81<br>PowerFlex 7-Class<br>drive parameter<br>numbers<br>Read/Write<br>Yes |
| 34   | [RampDownTmParam]<br>Sets the PowerFlex 7-Class drive parameter number to<br>be used with nciRampDownTm (see <u>page 4-16</u> ).    | Default:<br>Values:<br>Type:<br>Reset Required: | 81<br>PowerFlex 7-Class<br>drive parameter<br>numbers<br>Read/Write<br>Yes |

Notes:

## Logic Command/Status Words

This appendix presents the definitions of the Logic Command and Logic Status words that are used for some products that can be connected to the adapter. If the Logic Command/Logic Status for the product that you are using is not listed, refer to your product's documentation.

## PowerFlex 70/70EC, PowerFlex 700/700VC, and PowerFlex 700H Drives

**Logic Command Word** 

| Log | Logic Bits |    |    |    |    |   |   |   |   |   |   |   |   |   |   |                                 |                                      |
|-----|------------|----|----|----|----|---|---|---|---|---|---|---|---|---|---|---------------------------------|--------------------------------------|
| 15  | 14         | 13 | 12 | 11 | 10 | 9 | 8 | 7 | 6 | 5 | 4 | 3 | 2 | 1 | 0 | Command                         | Description                          |
|     |            |    |    |    |    |   |   |   |   |   |   |   |   |   | Х | Stop (1)                        | 0 = Not Stop                         |
|     |            |    |    |    |    |   |   |   |   |   |   |   |   |   |   |                                 | 1 = Stop                             |
|     |            |    |    |    |    |   |   |   |   |   |   |   |   | Х |   | Start (1)(2)                    | 0 = Not Start                        |
|     |            |    |    |    |    |   |   |   |   |   |   |   |   |   |   |                                 | 1 = Start                            |
|     |            |    |    |    |    |   |   |   |   |   |   |   | Х |   |   | Jog                             | 0 = Not Jog (Par. 100)               |
|     |            |    |    |    |    |   |   |   |   |   |   |   |   |   |   |                                 | 1 = Jog                              |
|     |            |    |    |    |    |   |   |   |   |   |   | Х |   |   |   | Clear Faults                    | 0 = Not Clear Faults                 |
|     |            |    |    |    |    |   |   |   |   |   |   |   |   |   |   |                                 | 1 = Clear Faults                     |
|     |            |    |    |    |    |   |   |   |   | Х | Х |   |   |   |   | Direction                       | 00 = No Command                      |
|     |            |    |    |    |    |   |   |   |   |   |   |   |   |   |   |                                 | 01 = Forward Command                 |
|     |            |    |    |    |    |   |   |   |   |   |   |   |   |   |   |                                 | 10 = Reverse Command                 |
|     |            |    |    |    |    |   |   |   |   |   |   |   |   |   |   |                                 | 11 = Hold Direction Control          |
|     |            |    |    |    |    |   |   |   | Х |   |   |   |   |   |   | Local Control                   | 0 = No Local Control                 |
|     |            |    |    |    |    |   |   |   |   |   |   |   |   |   |   |                                 | 1 = Local Control                    |
|     |            |    |    |    |    |   |   | Х |   |   |   |   |   |   |   | MOP Increment                   | 0 = Not Increment                    |
|     |            |    |    |    |    |   |   |   |   |   |   |   |   |   |   |                                 | 1 = Increment                        |
|     |            |    |    |    |    | Х | Х |   |   |   |   |   |   |   |   | Accel Rate                      | 00 = No Command                      |
|     |            |    |    |    |    |   |   |   |   |   |   |   |   |   |   |                                 | 01 = Accel Rate 1 Command (Par. 140) |
|     |            |    |    |    |    |   |   |   |   |   |   |   |   |   |   |                                 | 10 = Accel Rate 2 Command (Par. 141) |
|     |            |    |    |    |    |   |   |   |   |   |   |   |   |   |   |                                 | 11 = Hold Accel Rate                 |
|     |            |    |    | Х  | Х  |   |   |   |   |   |   |   |   |   |   | Decel Rate                      | 00 = No Command                      |
|     |            |    |    |    |    |   |   |   |   |   |   |   |   |   |   |                                 | 01 = Decel Rate 1 Command (Par. 142) |
|     |            |    |    |    |    |   |   |   |   |   |   |   |   |   |   |                                 | 10 = Decel Rate 2 Command (Par. 143) |
|     |            |    |    |    |    |   |   |   |   |   |   |   |   |   |   | (0)                             | 11 = Hold Decel Rate                 |
|     | Х          | Х  | Х  |    |    |   |   |   |   |   |   |   |   |   |   | Reference Select <sup>(3)</sup> | 000 = No Command                     |
|     |            |    |    |    |    |   |   |   |   |   |   |   |   |   |   |                                 | 001 = Ref A Select (Par. 90)         |
|     |            |    |    |    |    |   |   |   |   |   |   |   |   |   |   |                                 | 010 = Ref B Select (Par. 93)         |
|     |            |    |    |    |    |   |   |   |   |   |   |   |   |   |   |                                 | 011 = Preset 3 (Par. 103)            |
|     |            |    |    |    |    |   |   |   |   |   |   |   |   |   |   |                                 | 100 = Preset 4 (Par. 104)            |
|     |            |    |    |    |    |   |   |   |   |   |   |   |   |   |   |                                 | 101 = Preset 5 (Par. 105)            |
|     |            |    |    |    |    |   |   |   |   |   |   |   |   |   |   |                                 | 110 = Preset 6 (Par. 106)            |
|     |            |    |    |    |    |   |   |   |   |   |   |   |   |   |   |                                 | 111 = Preset 7 (Par. 107)            |
| Х   |            |    |    |    |    |   |   |   |   |   |   |   |   |   |   | MOP Decrement                   | 0 = Not Decrement                    |
|     |            |    |    |    |    |   |   |   |   |   |   |   |   |   |   |                                 | 1 = Decrement                        |

(1) A '0 = Not Stop' condition (logic 0) must first be present before a '1 = Start' condition starts the drive. The Start command acts as a momentary Start command. A '1' starts the drive, but returning to '0' does not stop the drive.

(2) This Start does not function if a digital input (parameters 361-366) is programmed for 2-Wire Control (option 7, 8, or 9).

(3) This Reference Select does not function if a digital input (parameters 361-366) is programmed for 'Speed Sel 1, 2, or 3' (option 15, 16 or, 17). Note that Reference Select is 'Exclusive Ownership' – see drive User Manual for more information.

| Log | gic Bits |    |    |    |    |   |   |   |   |   |   |   |   |   |   |                              |                                                                                                    |
|-----|----------|----|----|----|----|---|---|---|---|---|---|---|---|---|---|------------------------------|----------------------------------------------------------------------------------------------------|
| 15  | 14       | 13 | 12 | 11 | 10 | 9 | 8 | 7 | 6 | 5 | 4 | 3 | 2 | 1 | 0 | Status                       | Description                                                                                                    |
|     |          |    |    |    |    |   |   |   |   |   |   |   |   |   | Х | Ready                        | 0 = Not Ready (Par. 214)<br>1 = Ready                                                                                                    |
|     |          |    |    |    |    |   |   |   |   |   |   |   |   | х |   | Active                       | 0 = Not Active (Running)<br>1 = Active                                                                                                    |
|     |          |    |    |    |    |   |   |   |   |   |   |   | х |   |   | Command<br>Direction         | 0 = Reverse<br>1 = Forward                                                                                                    |
|     |          |    |    |    |    |   |   |   |   |   |   | х |   |   |   | Actual Direction             | 0 = Reverse<br>1 = Forward                                                                                                    |
|     |          |    |    |    |    |   |   |   |   |   | х |   |   |   |   | Accel                        | 0 = Not Accelerating<br>1 = Accelerating                                                                                                    |
|     |          |    |    |    |    |   |   |   |   | х |   |   |   |   |   | Decel                        | 0 = Not Decelerating<br>1 = Decelerating                                                                                                    |
|     |          |    |    |    |    |   |   |   | х |   |   |   |   |   |   | Alarm                        | 0 = No Alarm (Par. 211 & 212)<br>1 = Alarm                                                                                                    |
|     |          |    |    |    |    |   |   | х |   |   |   |   |   |   |   | Fault                        | 0 = No Fault (Par. 243)<br>1 = Fault                                                                                                    |
|     |          |    |    |    |    |   | х |   |   |   |   |   |   |   |   | At Speed                     | 0 = Not At Reference<br>1 = At Reference                                                                                                    |
|     |          |    |    | x  | x  | x |   |   |   |   |   |   |   |   |   | Local Control <sup>(1)</sup> | 000 = Port 0 (TB)<br>001 = Port 1<br>010 = Port 2<br>011 = Port 3<br>100 = Port 4<br>101 = Port 5<br>110 = Port 6<br>111 = No Local                                                                                                    |
| X   | X        | X  | X  |    |    |   |   |   |   |   |   |   |   |   |   | Reference                    | $\begin{array}{l} 0000 = \operatorname{Ref} A \operatorname{Auto} (\operatorname{Par.} 90) \\ 0001 = \operatorname{Ref} B \operatorname{Auto} (\operatorname{Par.} 93) \\ 0010 = \operatorname{Preset} 2 \operatorname{Auto} \\ 0011 = \operatorname{Preset} 3 \operatorname{Auto} \\ 0100 = \operatorname{Preset} 4 \operatorname{Auto} \\ 0101 = \operatorname{Preset} 5 \operatorname{Auto} \\ 0101 = \operatorname{Preset} 5 \operatorname{Auto} \\ 0111 = \operatorname{Preset} 7 \operatorname{Auto} \\ 1000 = \operatorname{Term} \operatorname{Blk} \operatorname{Manual} \\ 1000 = \operatorname{Term} \operatorname{Blk} \operatorname{Manual} \\ 1001 = \operatorname{DPI} 1 \operatorname{Manual} \\ 1011 = \operatorname{DPI} 2 \operatorname{Manual} \\ 1011 = \operatorname{DPI} 3 \operatorname{Manual} \\ 1100 = \operatorname{DPI} 4 \operatorname{Manual} \\ 1101 = \operatorname{DPI} 5 \operatorname{Manual} \\ 1110 = \operatorname{DPI} 6 \operatorname{Manual} \\ 1111 = \operatorname{Jog} \operatorname{Ref} \end{array}$ |

## Logic Status Word

 $^{(1)}\,$  See 'Owners' in the drive User Manual for more information.

## **PowerFlex 700S Drives**

Logic Command Word (Phase II Control)

| Log | Logic Bits |    |    |    |    |   |   |   |   |   |   |   |   |   |   |                            |                                                                                                |
|-----|------------|----|----|----|----|---|---|---|---|---|---|---|---|---|---|----------------------------|------------------------------------------------------------------------------------------------|
| 15  | 14         | 13 | 12 | 11 | 10 | 9 | 8 | 7 | 6 | 5 | 4 | 3 | 2 | 1 | 0 | Command                    | Description                                                                                    |
|     |            |    |    |    |    |   |   |   |   |   |   |   |   |   | х | Normal Stop                | 0 = Not Normal Stop<br>1 = Normal Stop                                                         |
|     |            |    |    |    |    |   |   |   |   |   |   |   |   | х |   | Start <sup>(1)</sup>       | 0 = Not Start<br>1 = Start                                                                     |
|     |            |    |    |    |    |   |   |   |   |   |   |   | х |   |   | Jog 1                      | 0 = Not Jog using [Jog Speed 1] (Par. 29)<br>1 = Jog using [Jog Speed 1] (Par. 29)             |
|     |            |    |    |    |    |   |   |   |   |   |   | х |   |   |   | Clear Fault <sup>(2)</sup> | 0 = Not Clear Fault<br>1 = Clear Fault                                                         |
|     |            |    |    |    |    |   |   |   |   | x | x |   |   |   |   | Unipolar Direction         | 00 = No Command<br>01 = Forward Command<br>10 = Reverse Command<br>11 = Hold Direction Control |
|     |            |    |    |    |    |   |   |   | х |   |   |   |   |   |   | Reserved                   |                                                                                                |
|     |            |    |    |    |    |   |   | х |   |   |   |   |   |   |   | Jog 2                      | 0 = Not Jog using [Jog Speed 2] (Par. 39)<br>1 = Jog using [Jog Speed 2] (Par. 39)             |
|     |            |    |    |    |    |   | х |   |   |   |   |   |   |   |   | Current Limit Stop         | 0 = Not Current Limit Stop<br>1 = Current Limit Stop                                           |
|     |            |    |    |    |    | х |   |   |   |   |   |   |   |   |   | Coast Stop                 | 0 = Not Coast to Stop<br>1 = Coast to Stop                                                     |
|     |            |    |    |    | х  |   |   |   |   |   |   |   |   |   |   | Reserved                   |                                                                                                |
|     |            |    |    | Х  |    |   |   |   |   |   |   |   |   |   |   | Reserved                   |                                                                                                |
|     |            |    | х  |    |    |   |   |   |   |   |   |   |   |   |   | Spd Ref Sel0               | Pite                                                                                           |
|     |            | х  |    |    |    |   |   |   |   |   |   |   |   |   |   | Spd Ref Sel1               |                                                                                                |
|     | Х          |    |    |    |    |   |   |   |   |   |   |   |   |   |   | Spd Ref Sel2               | 0 0 0 = Spd Bef A (Par 27)                                                                     |
|     |            |    |    |    |    |   |   |   |   |   |   |   |   |   |   |                            | 0 0 1 = Spd  Ref B (Par. 28)                                                                   |
|     |            |    |    |    |    |   |   |   |   |   |   |   |   |   |   |                            | 0 1 0 = Preset 2 (Par. 15)                                                                     |
|     |            |    |    |    |    |   |   |   |   |   |   |   |   |   |   |                            | 0 1 1 = Preset 3 (Par. 16)                                                                     |
|     |            |    |    |    |    |   |   |   |   |   |   |   |   |   |   |                            | 1 0 0 = Preset 4 (Par. 17)                                                                     |
|     |            |    |    |    |    |   |   |   |   |   |   |   |   |   |   |                            | 1 0 1 = Preset 5 (Par. 18)                                                                     |
|     |            |    |    |    |    |   |   |   |   |   |   |   |   |   |   |                            | 1 1 0 = Preset 6 (Par. 19)                                                                     |
|     |            |    |    |    |    |   |   |   |   |   |   |   |   |   |   |                            | 1 1 1 = Preset 7 (Par. 20)                                                                     |
| х   |            |    |    |    |    |   |   |   |   |   |   |   |   |   |   | Reserved                   |                                                                                                |

 $^{(1)}$  A Not Stop condition (logic bit 0 = 0, logic bit 8 = 0, and logic bit 9 = 0) must first be present before a 1 = Start condition starts the drive.  $^{(2)}$  To perform this command, the value must switch from '0' to '1'.

| Log |    |    |    |    |    |   |   |   |   |   |   |   |   |   |   |                         |                                                     |
|-----|----|----|----|----|----|---|---|---|---|---|---|---|---|---|---|-------------------------|-----------------------------------------------------|
| 15  | 14 | 13 | 12 | 11 | 10 | 9 | 8 | 7 | 6 | 5 | 4 | 3 | 2 | 1 | 0 | Status                  | Description                                         |
|     |    |    |    |    |    |   |   |   |   |   |   |   |   |   | х | Active                  | 0 = Not Active<br>1 = Active                        |
|     |    |    |    |    |    |   |   |   |   |   |   |   |   | х |   | Running                 | 0 = Not Running<br>1 = Running                      |
|     |    |    |    |    |    |   |   |   |   |   |   |   | х |   |   | Command<br>Direction    | 0 = Reverse<br>1 = Forward                          |
|     |    |    |    |    |    |   |   |   |   |   |   | х |   |   |   | Actual Direction        | 0 = Reverse<br>1 = Forward                          |
|     |    |    |    |    |    |   |   |   |   |   | х |   |   |   |   | Accel                   | 0 = Not Accelerating<br>1 = Accelerating            |
|     |    |    |    |    |    |   |   |   |   | X |   |   |   |   |   | Decel                   | 0 = Not Decelerating<br>1 = Decelerating            |
|     |    |    |    |    |    |   |   |   | х |   |   |   |   |   |   | Jogging                 | 0 = Not Jogging<br>1 = Jogging                      |
|     |    |    |    |    |    |   |   | х |   |   |   |   |   |   |   | Fault                   | 0 = No Fault (Par. 323, 324, 325)<br>1 = Fault      |
|     |    |    |    |    |    |   | х |   |   |   |   |   |   |   |   | Alarm                   | 0 = No Alarm (Par. 326, 327, 328)<br>1 = Alarm      |
|     |    |    |    |    |    | х |   |   |   |   |   |   |   |   |   | Flash Mode              | 0 = Not in Flash Mode<br>1 = In Flash Mode          |
|     |    |    |    |    | х  |   |   |   |   |   |   |   |   |   |   | Run Ready               | 0 = Not Ready to Run (Par. 156)<br>1 = Ready to Run |
|     |    |    |    | х  |    |   |   |   |   |   |   |   |   |   |   | At Limit <sup>(1)</sup> | 0 = Not At Limit (Par. 304)<br>1 = At Limit         |
|     |    |    | х  |    |    |   |   |   |   |   |   |   |   |   |   | Tach Loss Sw            | 0 = Not Tach Loss Sw<br>1 = Tach Loss Sw            |
| _   |    | х  |    |    |    |   |   |   |   |   |   |   |   |   |   | At Zero Spd             | 0 = Not At Zero Speed<br>1 = At Zero Speed          |
|     | x  |    |    |    |    |   |   |   |   |   |   |   |   |   |   | At Setpt Spd            | 0 = Not At Setpoint Speed<br>1= At Setpoint Speed   |
| Х   |    |    |    |    |    |   |   |   |   |   |   |   |   |   |   | Enable                  | 0 = Not Enabled<br>1 = Enabled                      |

## Logic Status Word (Phase II Control)

<sup>(1)</sup> See Parameter 304 - [Limit Status] in the PowerFlex 700S drive User Manual for a description of the limit status conditions.

PowerFlex 750-Series DrivesImportant: When using a 20-COMM-L adapter with a PowerFlex<br/>750-Series drive, the upper word (bits 16...31) of the Logic<br/>Command and Logic Status words are not accessible and<br/>cannot be used. Only when using a PowerFlex 750-Series drive<br/>with a 20-750 communication Option Module (or the<br/>PowerFlex 755 drive's embedded EtherNet/IP adapter) is the<br/>upper word accessible and used.

| Logic B |    |    |    |    |    |   |   |   |   |   |   |   |   |   |   |                            |                                                                                                    |
|---------|----|----|----|----|----|---|---|---|---|---|---|---|---|---|---|----------------------------|----------------------------------------------------------------------------------------------------|
| 3115    | 14 | 13 | 12 | 11 | 10 | 9 | 8 | 7 | 6 | 5 | 4 | 3 | 2 | 1 | 0 | Command                    | Description                                                                                                    |
|         |    |    |    |    |    |   |   |   |   |   |   |   |   |   | х | Normal Stop                | 0 = Not Normal Stop<br>1 = Normal Stop                                                                                                    |
|         |    |    |    |    |    |   |   |   |   |   |   |   |   | х |   | Start <sup>(1)</sup>       | 0 = Not Start<br>1 = Start                                                                                                    |
|         |    |    |    |    |    |   |   |   |   |   |   |   | х |   |   | Jog 1 <sup>(2)</sup>       | 0 = Not Jog 1 (Par. 556)<br>1 = Jog 1                                                                                                    |
|         |    |    |    |    |    |   |   |   |   |   |   | х |   |   |   | Clear Fault <sup>(3)</sup> | 0 = Not Clear Fault<br>1 = Clear Fault                                                                                                    |
|         |    |    |    |    |    |   |   |   |   | x | x |   |   |   |   | Unipolar<br>Direction      | 00 = No Command<br>01 = Forward Command<br>10 = Reverse Command<br>11 = Hold Direction Control                                                |
|         |    |    |    |    |    |   |   |   | х |   |   |   |   |   |   | Manual                     | 0 = Not Manual<br>1 = Manual                                                                                                    |
|         |    |    |    |    |    |   |   | х |   |   |   |   |   |   |   | Reserved                   |                                                                                                    |
|         |    |    |    |    |    | x | x |   |   |   |   |   |   |   |   | Accel Time                 | 00 = No Command<br>01 = Use Accel Time 1 (Par. 535)<br>10 = Use Accel Time 2 (Par. 536)<br>11 = Use Present Time                              |
|         |    |    |    | x  | x  |   |   |   |   |   |   |   |   |   |   | Decel Time                 | 00 = No Command<br>01 = Use Decel Time 1 (Par. 537)<br>10 = Use Decel Time 2 (Par. 538)<br>11 = Use Present Time                              |
|         |    |    | х  |    |    |   |   |   |   |   |   |   |   |   |   | Ref Select 1               | 000 = No Command                                                                                                    |
|         |    | х  |    |    |    |   |   |   |   |   |   |   |   |   |   | Ref Select 2               | 001 = Ref A Select (Par. 545)                                                                                                    |
|         | X  |    |    |    |    |   |   |   |   |   |   |   |   |   |   | Ref Select 3               | 011 = Preset 3 (Par. 573)<br>100 = Preset 4 (Par. 574)<br>101 = Preset 5 (Par. 575)<br>110 = Preset 6 (Par. 576)<br>111 = Preset 7 (Par. 577) |
| Х       |    |    |    |    |    |   |   |   |   |   |   |   |   |   |   | Reserved                   |                                                                                                    |

### Logic Command Word

 $^{(1)}$  A Not Stop condition (logic bit 0 = 0) must first be present before a 1 = Start condition starts the drive.

(2) A Not Stop condition (logic bit 0 = 0) must first be present before a 1 = Jog 1/Jog 2 condition jogs the drive. A transition to a '0' stops the drive.

 $^{(3)}\,$  To perform this command, the value must switch from '0' to '1'.

| Logic B | Logic Bits |    |    |    |    |   |   |   |   |   |   |   |   |   |   |                      |                                                                                                    |
|---------|------------|----|----|----|----|---|---|---|---|---|---|---|---|---|---|----------------------|----------------------------------------------------------------------------------------------------|
| 3115    | 14         | 13 | 12 | 11 | 10 | 9 | 8 | 7 | 6 | 5 | 4 | 3 | 2 | 1 | 0 | Command              | Description                                                                                                    |
|         |            |    |    |    |    |   |   |   |   |   |   |   |   |   | х | Run Ready            | 0 = Not Ready to Run (Par. 933)<br>1 = Ready to Run                                                                                                    |
|         |            |    |    |    |    |   |   |   |   |   |   |   |   | х |   | Active               | 0 = Not Active<br>1 = Active                                                                                                    |
|         |            |    |    |    |    |   |   |   |   |   |   |   | х |   |   | Command<br>Direction | 0 = Reverse<br>1 = Forward                                                                                                    |
|         |            |    |    |    |    |   |   |   |   |   |   | х |   |   |   | Actual<br>Direction  | 0 = Reverse<br>1 = Forward                                                                                                    |
|         |            |    |    |    |    |   |   |   |   |   | х |   |   |   |   | Accelerating         | 0 = Not Accelerating<br>1 = Accelerating                                                                                                    |
|         |            |    |    |    |    |   |   |   |   | x |   |   |   |   |   | Decelerating         | 0 = Not Decelerating<br>1 = Decelerating                                                                                                    |
|         |            |    |    |    |    |   |   |   | х |   |   |   |   |   |   | Alarm                | 0 = No Alarm (Par. 959 and 960)<br>1 = Alarm                                                                                                    |
|         |            |    |    |    |    |   |   | х |   |   |   |   |   |   |   | Fault                | 0 = No Fault (Par. 952 and 953)<br>1 = Fault                                                                                                    |
|         |            |    |    |    |    |   | X |   |   |   |   |   |   |   |   | At Setpt Spd         | 0 = Not at Setpoint Speed<br>1 = At Setpoint Speed                                                                                                    |
|         |            |    |    |    |    | х |   |   |   |   |   |   |   |   |   | Manual               | 0 = Manual Mode Not Active<br>1 = Manual Mode Active                                                                                                    |
|         |            |    |    |    | Х  |   |   |   |   |   |   |   |   |   |   | Spd Ref ID 0         | 00000 = Reserved                                                                                                    |
|         |            |    |    | х  |    |   |   |   |   |   |   |   |   |   |   | Spd Ref ID 1         | 00001 = Auto Ref A (Par. 545)                                                                                                    |
|         |            |    | х  |    |    |   |   |   |   |   |   |   |   |   |   | Spd Ref ID 2         | -00010 = Auto Ret B (Par. 550)<br>00011 - Auto Preset Speed 3 (Par. 573)                                                                                                    |
|         |            | х  |    |    |    |   |   |   |   |   |   |   |   |   |   | Spd Ref ID 3         | 00100 = Auto Preset Speed 4 (Par. 574)                                                                                                    |
|         | x          |    |    |    |    |   |   |   |   |   |   |   |   |   |   | Spd Ref ID 4         | 00101 = Auto Preset Speed 5 (Par. 575)           00110 = Auto Preset Speed 6 (Par. 576)           00111 = Auto Preset Speed 7 (Par. 577)           01000 = Reserved           01011 = Reserved           01011 = Reserved           01011 = Reserved           01101 = Reserved           01101 = Reserved           01101 = Reserved           01101 = Reserved           01111 = Reserved           01101 = Reserved           01111 = Reserved           00001 = Man Port 0           10000 = Man Port 1           10001 = Man Port 2           10011 = Man Port 3           10100 = Man Port 4           10101 = Man Port 5           10110 = Man Port 6           10111 = Reserved           11000 = Reserved           11001 = Reserved           11001 = Reserved           11001 = Reserved           11011 = Reserved           11011 = Reserved           11011 = Reserved           11011 = Reserved           11011 = Reserved           11011 = Reserved           11011 = Reserved           11011 = Reserved           11011 = Reserved           11011 = Reserved           11101 = Man Port 13 (Emb. ENET) |
| Y       |            |    |    |    |    |   |   |   |   |   |   |   |   |   |   | Reserved             |                                                                                                    |
| ^       |            |    |    |    |    |   |   | L |   |   |   |   |   |   |   |                      |                                                                                                    |

## Logic Status Word
## **A** Adapter

Devices such as drives, controllers, and computers usually require a network communication adapter to provide a communication interface between them and a network such as LonWorks. An adapter reads data on the network and transmits it to the connected device. It also reads data in the device and transmits it to the network.

The 20-COMM-L LonWorks adapter connects PowerFlex 7-Class drives to a LonWorks network. Adapters are also called 'cards', 'embedded communication options', 'gateways', 'modules', or 'peripherals'.

## **B** Binding

A process whereby a network variable input and a network variable output are connected together. Binding a network variable tells the device which other devices it should talk to and what information it should share. Only network variables of the same SNVT type can be bound together. For example, a temperature type could not be bound to a pressure type.

### **Bus Off**

A condition that occurs when an abnormal rate of errors is detected in a device. The bus off device cannot receive or transmit messages on the network. This condition is often caused by corruption of the network data signals due to noise or data rate mismatch.

## **C** CAN (Controller Area Network)

CAN is a serial bus protocol on which DPI is based.

### Channel

The transmission media that connect devices on the network such as twisted pair 78 kbps or power line carrier. Also called segment.

### **Configuration Property**

A data value used to configure the application program in a device.

### **Connected Components Workbench Software**

The recommended tool for monitoring and configuring Allen-Bradley products and network communication adapters. It can be used on computers running various Microsoft Windows operating systems. You can obtain a **free copy** of Connected Components Workbench software at <u>http://</u>www.ab.com/support/abdrives/webupdate/software.html.

### ControlFLASH

A free software tool used to electronically update the firmware of Allen-Bradley products and network communication adapters. ControlFLASH software is downloaded automatically when the firmware revision file for the product being updated is downloaded from the Allen-Bradley updates website to your computer.

### **D** Data Rate

The speed at which data is transferred on the network. Each device on the network must be set for the same data rate.

### Datalinks

A Datalink is a type of pointer used by PowerFlex 7-Class drives to transfer data to and from the controller. Datalinks enable specified parameters to be read or written to without using explicit messages. The drive determines the size of Datalinks.

#### **DPI (Drive Peripheral Interface)**

A second generation peripheral communication interface used by various Allen-Bradley drives and power products, such as PowerFlex 7-Class drives. It is a functional enhancement to SCANport.

#### **DPI Peripheral**

A device that provides an interface between DPI and a network or user. Peripheral devices are also referred to as 'adapters' or 'modules'. The 20-COMM-L adapter, 1203-USB or 1203-SSS converter, and PowerFlex 7-Class HIMs (20-HIM-xxx) are examples of DPI peripherals.

#### **DPI Product**

A device that uses the DPI communication interface to communicate with one or more peripheral devices. For example, a motor drive such as a PowerFlex 7-Class drive is a DPI product. In this manual, a DPI product is also referred to as 'drive' or 'host'.

#### **DriveExplorer Software**

A tool for monitoring and configuring Allen-Bradley products and network communication adapters. It can be used on computers running various Microsoft Windows operating systems. DriveExplorer software (version 2.xx or later) can be used to configure this adapter and connected drive. This software tool has been discontinued and is now available as **freeware** at http://www.ab.com/support/abdrives/webupdate/software.html. There are no plans to provide future updates to this tool and the download is being provided 'as-is' for users that lost their DriveExplorer CD, or need to configure legacy products not supported by Connected Components Workbench software.

#### **DriveTools SP Software**

A software suite designed for running on various Microsoft Windows operating systems. This software suite provides a family of tools, including DriveExecutive software, that you can use to program, monitor, control, troubleshoot, and maintain Allen-Bradley products. DriveTools SP software can be used with PowerFlex 750-Series, PowerFlex 7-Class, and PowerFlex 4-Class drives, and also legacy drives that implement a SCANport communication interface. Information about DriveTools SP software can be obtained at http://www.ab.com/drives/drivetools.

## F Fault Action

A fault action determines how the adapter and connected drive act when a communication fault (for example, a cable is disconnected) occurs.

#### **Fault Configuration**

When communication is disrupted (for example, a cable is disconnected), the adapter and connected drive can respond with a user-defined fault configuration. The user sets the data that is sent to the drive using specific fault configuration parameters in the adapter. When a fault action parameter is set to use the fault configuration data and a fault occurs, the data from these parameters is sent as the Logic Command, Reference, and/or Datalink(s).

### **H** HIM (Human Interface Module)

A device that can be used to configure and control a drive. PowerFlex 7-Class HIMs (20-HIM-xxx) can be used to configure PowerFlex 7-Class drives and their connected peripherals.

#### **Hold Last**

When communication is disrupted (for example, a cable is disconnected), the adapter and connected drive can respond by holding last. Hold last results in the drive receiving the last data received via the network connection before the disruption. If the drive was running and using the Reference from the adapter, it continues to run at the same Reference.

## I Interoperability

The ability of systems from different manufacturers and of different types to share information with each other without losing any of their independent functional capabilities and without requiring complex programming by the integrator.

#### I/O Data

I/O data, sometimes called 'implicit messages' or 'input/output', is time-critical data such as a Logic Command and Reference. The terms 'input' and 'output' are defined from the controller's point of view. Output is produced by the controller and consumed by the adapter. Input is produced by the adapter and consumed by the controller.

### L Logic Command/Logic Status

The Logic Command is used to control the PowerFlex 7-Class drive (for example, start, stop, and direction). It consists of one 16-bit word of output to the adapter from the network. The definitions of the bits in this word depend on the drive, and are shown in <u>Appendix C</u>.

The Logic Status is used to monitor the PowerFlex 7-Class drive (for example, operating state and motor direction). It consists of one 16-bit word of input from the adapter to the network. The definitions of the bits in this word depend on the drive, and are shown in <u>Appendix C</u>.

#### LONTM

An acronym for local operating network. Consists of intelligent devices, or nodes, that are connected by one or more communications media and that communicate with one another using a common protocol.

#### LonMaker<sup>TM</sup> Software

Windows<sup>™</sup>-based software package for designing, documenting, installing, and maintaining multi-vendor, open, interoperable LonWorks networks.

#### LonWorks<sup>TM</sup> Device

Hardware and software than runs an application and communicates with other devices using the LonWorks protocol. May optionally interface with input/output hardware. Includes at least one processor and a LonWorks transceiver. A LonWorks device typically includes a Neuron Chip.

#### **LonWorks Network**

Intelligent devices that communicate with each other using the LonWorks protocol over one or more communications channels.

#### **LonWorks Protocol**

The open control networking protocol designed for applications involving sense, monitor, control, and identification functions. Also known as EIA 709.1 Control Networking Standard and as LonTalk<sup>TM</sup> protocol.

#### **N** Network Variable

A data item that a particular device application program expects to get from other devices on a network (a *network variable input*) or expects to make available to other devices on a network (a *network variable output*). Examples are a temperature, switch value, and actuator position setting.

#### Neuron<sup>™</sup> Chip

A microprocessor usually contained in each LonWorks node which processes all LonTalk protocol messages, senses inputs, manipulates outputs, implements application-specific functions, and stores installation-specific parameters.

#### Node

An intelligent device connected to the network. Nodes are programmed to send messages to one another in response to changes in various conditions, and to take action in response to messages they receive.

#### NVS (Nonvolatile Storage)

NVS is the permanent memory of a device. Devices such as the adapter and drive store parameters and other information in NVS so that they are not lost when the device loses power. NVS is sometimes called 'EEPROM'.

## P Ping

A message that is sent by a DPI product to its peripheral devices. They use the ping to gather data about the product, including whether it can receive messages and whether they can log in for control.

#### **PowerFlex 7-Class (Architecture Class) Drives**

The Allen-Bradley PowerFlex 7-Class family of drives supports DPI and, at the time of publication, includes the PowerFlex 70, PowerFlex 700, PowerFlex 700H, PowerFlex 700S, PowerFlex 700L, and PowerFlex 7000.

#### **PowerFlex 750-Series (Architecture Class) Drives**

The Allen-Bradley PowerFlex 7-Class family of drives supports DPI and, at the time of publication, includes the PowerFlex 753 and PowerFlex 755.

#### Protocols

Rules that order how information is transmitted and presented. An 'open protocol' is one in which the manufacturer has made the language 'translation' available to anyone who wants to use it.

### **R** Reference/Feedback

The Reference is used to send a setpoint (for example, speed, frequency, or torque) to the drive. It consists of one word of output to the adapter from the network. The size of the word (either a 16-bit word or 32-bit word) is determined by the drive.

Feedback is used to monitor the speed of the drive. It consists of one word of input from the adapter to the network. The size of the word (either a 16-bit word or 32-bit word) is determined by the drive.

## **S** SCPT (Standard Configuration Property Type)

SCPTs are standardized definitions of the units, scaling, encoding, and meaning of the contents of configuration properties.

#### SNVT (Standard Network Variable Type)

SNVTs are a set of predefined types of network variables with associated units, such as degrees, centigrade, etc. SNVTs promote interoperability of products from different manufacturers by standardizing the names given to output and input network variables.

#### **Status Indicators**

LEDs that are used to report the status of the adapter, network, and drive. The status indicators are on the adapter and can be viewed on the front cover of the drive when the drive is powered.

### T Transceiver

A device that is both a transmitter and a receiver for a communication channel.

#### Type 0/Type 1/Type 2 Control

When transmitting I/O, the adapter can use different types of messages for control. The Type 0, Type 1, and Type 2 events help Rockwell Automation personnel identify the type of message that is used.

## **U** Update

The process of updating firmware in a device. The adapter can be updated using various Allen-Bradley software tools. See <u>Updating the Adapter</u> <u>Firmware on page 3-7</u> for more information.

## Z Zero Data

When communication is disrupted (for example, a cable is disconnected), the adapter and drive can respond with zero data. Zero data results in the drive receiving zero as values for Logic Command, Reference, and Datalink data. If the drive was running and using the Reference from the adapter, it stays running but at zero Reference.

## A

adapter applying power, 2-5 compatible products, 1-3 components, 1-1 configuration tools, 3-1 connecting to the drive, 2-1 network, 2-4 definition, G-1 features, 1-2 firmware updating, 3-7 grounding, 2-3 installation, 2-1 to 2-7 mounting on the drive, 2-3 parameters, B-1 to B-5 resetting, 3-6 specifications, A-1 viewing its status, 3-6 applying power to the adapter, 2-5 attentions, 1-5

# В

baud rate, see data rate
binding, definition of, G-1
bit definitions of Logic Command/Status word for
PowerFlex 70/700/700H drives, C-1
PowerFlex 700S drives, C-3
PowerFlex 750-Series drives, C-5
bus off, definition of, G-1

# С

cables DPI Internal Interface, **2-1**, **2-2** LonWorks, **2-4** CAN (Controller Area Network), definition of, **G-1** channel, definition of, **G-1** Clear Counters parameter, **B-4** Comm Flt Action parameter, **B-2** communications module, *see adapter* compatible products, **1-3** components of the adapter, **1-1** Configuration Feedback (NVO), **4-11** configuration property, definition of, **G-1** configuration tools, **3-1**  configuring the LonWorks network, 4-1 to 4-19
Connected Components Workbench software adapter configuration tool, 1-4, 3-1 definition/website, G-1
connecting adapter to the drive, 2-1 network, 2-4
ControlFLASH software, definition of, G-1

# D

data rate, definition of, G-2 Datalink Ins (NVI), 4-8 Outs (NVO), 4-12 Datalink Size parameter, B-1 Datalinks, definition of, G-2 diagnostic items, 5-3 dimensions, A-1 DPI connector on adapter, 1-1 data rates, A-1 definition, G-2 Internal Interface cable, 2-1, 2-2 peripheral, definition of, G-2 products, 1-3, G-2 DPI Data Rate parameter, **B-1** DPI I/O Act parameter, B-3 DPI I/O Cfg parameter, B-3 DPI Port parameter, B-1 Drive Current (NVO), 4-9 Drive Power (NVO), 4-10 Drive Speed (NVO), 4-10 Drive Speed Setpoint (NVI), 4-6 Drive Status (NVO), 4-9 Drive Voltage (NVO), 4-10 DriveExecutive software adapter configuration tool, 1-4, 3-1 definition/website, G-2 DriveExplorer software adapter configuration tool, 1-4, 3-1 definition/website, G-2 drives, see PowerFlex drives DriveTools SP software, definition of, G-2 DrvCurntParam parameter, B-4 DrvFrgActParam parameter, B-4

DrvPwrParam parameter, **B-4** DrvRunHoursParam parameter, **B-4** DrvSpeedParam parameter, **B-4** DrvVoltParam parameter, **B-4** 

# Ε

EEPROM, see Nonvolatile Storage (NVS) environmental specifications, A-1 equipment required, 1-3 events clearing/viewing, 5-5 list of, 5-6

## F

fault action configuring the adapter for, **3-4**, **3-5** definition, **G-3** fault configuration configuring the adapter for, **3-5**, **3-6** definition, **G-3** faults, *see events* features, **1-2** firmware revision, **P-1** update guidelines, **3-7** Flt Cfg A1-D2 In parameters, **B-3** Flt Cfg Logic parameter, **B-3** Flt Cfg Ref parameter, **B-3** 

## G

Generic Parameter Data (NVO), **4-12** grounding the adapter, **2-3** 

## Η

HIM (Human Interface Module) accessing parameters with, **3-2** definition, **G-3** LCD model, **3-2** LED model, **3-2** hold last configuring the adapter for, **3-4**, **3-5** definition, **G-3** 

# 

I/O configuring the adapter for, 3-3 definition, G-3 Idle Flt Action parameter, B-2 installation applying power to the adapter, 2-5 connecting to the drive. 2-1 network, 2-4 preparing for, 2-1 Internal Interface cables connecting to the adapter, 2-2 drive, 2-2 illustration. 2-2 interoperability, definition of, G-3

# L

LCD HIM, 3-2 LED HIM, 3-2 LEDs, see status indicators or name of indicator Logic Command/Status bit definitions for PowerFlex 70/700/700H drives, C-1 PowerFlex 700S drives, C-3 PowerFlex 750-Series drives, C-5 definition, G-3 LON, definition of, G-4 LonMaker Software, definition of, G-4 LonMark profile, using to operate the drive, 4-2 LonWorks cable, 2-4 connector on adapter, 1-1 device, definition of, G-4 network configuring, 4-1 to 4-19 definition of, G-4 protocol, definition of, G-4

## М

manual conventions, **P-1** related documentation, **P-2** website, **P-2** MaxSpeedParam parameter, **B-5** mechanical dimensions, **A-1**  MinSpeedParam parameter, **B-5** MOD status indicator locating, **5-1** troubleshooting with, **5-2** Module Configuration (NVI), **4-7** mounting the adapter, **2-3** 

# Ν

NCIs (Network Configuration Inputs), 4-13 NET A status indicator locating, 5-1 troubleshooting with, 5-3 network cable connecting to 6-pin plug, 2-4 selecting, 2-4 Network Configuration Inputs (NCIs), 4-13 Network Variable Inputs (NVIs), 4-5 Network Variable Outputs (NVOs), 4-9 network variable, definition of, G-4 Neuron Chip, definition of, G-4 NmlFreqParam parameter, B-4 NmlSpeedParam parameter, **B-5** node definition of, G-4 operations, 4-4 Node Object Request (NVI), 4-5 Node Object Status (NVO), 4-9 Nonvolatile Storage (NVS) definition, G-4 in adapter, 3-1 NVIs (Network Variable Inputs), 4-5 NVOs (Network Variable Outputs), 4-9

## 0

Operation Hour Counter (NVO), **4-11** Output Frequency (NVO), **4-11** 

## Ρ

parameters accessing, **3-1** convention, **P-1** list of, **B-1 to B-5** numbering scheme, **B-1** restoring to factory-default settings, **3-6** ping, definition of, **G-5**  PORT status indicator locating, **5-1** troubleshooting with, **5-2** power consumption, **A-1** PowerFlex drives compatible with adapter, **1-3** definition, **G-5** HIM, **3-2** installing adapter on, **2-1** preparing for an installation, **2-1** protocols, definition of, **G-5** 

# Q

quick start, 1-6

## R

RampDownTmParam parameter, **B-5** RampUpTmParam parameter, **B-5** RcvHrtBeat Time parameter, **B-2** Ref/Fdbk Size parameter, **B-1** Reference/Feedback, definition of, **G-5** regulatory compliance, **A-2** related documentation, **P-2** Reset Module parameter, **B-1** ribbon cable, *see Internal Interface cable* 

## S

safety precautions, 1-5 SCPT (Standard Configuration Property Type), definition of, G-5 Send Service Pin parameter, B-4 SNVT (Standard Network Variable Type), definition of, G-5 specifications for adapter, A-1 Speed Setpoint Scaling (NVI), 4-6 status indicators definition, G-5 locating, 5-1 MOD, 5-1, 5-2 NET A, 5-1, 5-3 normal operation, 2-5 PORT, 5-1, 5-2 troubleshooting with, 5-2 to 5-3 understanding, 5-1

## Т

technical support, **P-2** tools required, **1-3** transceiver, definition of, **G-5** troubleshooting, **5-1 to 5-6** 

## U

update definition, **G-6** guidelines, **3-7** 

## W

website for Connected Components Workbench software, **G-1** DriveExecutive software, **G-2** DriveExplorer software, **G-2** DriveTools SP software, **G-2** related documentation, **P-2** wiring, *see cables* 

## Ζ

zero data configuring the adapter for, **3-4**, **3-5** definition, **G-6** 

# **Rockwell Automation Support**

Rockwell Automation provides technical information on the Web to assist you in using its products. At <u>http://www.rockwellautomation.com/support</u> you can find technical and application notes, sample code, and links to software service packs. You can also visit our Support Center at <u>https://rockwellautomation.custhelp.com/</u> for software updates, support chats and forums, technical information, FAQs, and to sign up for product notification updates.

In addition, we offer multiple support programs for installation, configuration, and troubleshooting. For more information, contact your local distributor or Rockwell Automation representative, or visit <a href="http://www.rockwellautomation.com/services/online-phone">http://www.rockwellautomation.com/services/online-phone</a>.

## **Installation Assistance**

If you experience a problem within the first 24 hours of installation, review the information that is contained in this manual. You can contact Customer Support for initial help in getting your product up and running.

| United States or Canada         | 1.440.646.3434                                                                                                    |
|---------------------------------|----------------------------------------------------------------------------------------------------|
| Outside United States or Canada | Use the <u>Worldwide Locator</u> at <u>http://www.rockwellautomation.com/rockwellautomation/support/overview.page</u> , or contact your local Rockwell Automation representative. |

## **New Product Satisfaction Return**

Rockwell Automation tests all of its products to help ensure that they are fully operational when shipped from the manufacturing facility. However, if your product is not functioning and needs to be returned, follow these procedures.

| United States         | Contact your distributor. You must provide a Customer Support case number (call the phone number above to obtain one) to your distributor to complete the return process. |
|-----------------------|----------------------------------------------------------------------------------------------------|
| Outside United States | Please contact your local Rockwell Automation representative for the return procedure.                                                                                    |

# **Documentation Feedback**

Your comments will help us serve your documentation needs better. If you have any suggestions on how to improve this document, complete this form, publication <u>RA-DU002</u>, available at <u>http://www.rockwellautomation.com/literature/</u>.

Rockwell Otomasyon Ticaret A.Ş., Kar Plaza İş Merkezi E Blok Kat:6 34752 İçerenköy, İstanbul, Tel: +90 (216) 5698400

#### www.rockwellautomation.com

#### Power, Control and Information Solutions Headquarters

Americas: Rockwell Automation, 1201 South Second Street, Milwaukee, WI 53204-2496 USA, Tel: (1) 414.382.2000, Fax: (1) 414.382.4444 Europe/Middle East/Africa: Rockwell Automation NV, Pegasus Park, De Kleetlaan 12a, 1831 Diegem, Belgium, Tel: (32) 2 663 0600, Fax: (32) 2 663 0640 Asia Pacific: Rockwell Automation, Level 14, Core F, Cyberport 3, 100 Cyberport Road, Hong Kong, Tel: (852) 2887 4788, Fax: (852) 2508 1846